# 【一括申請】税・手数料納付の操作手順

<u>Ver2.2 (2025.04.01~)</u>

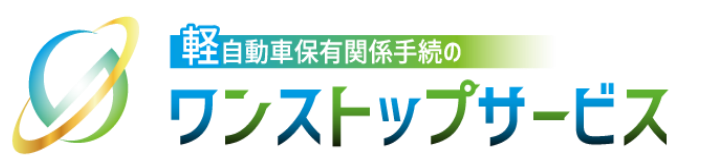

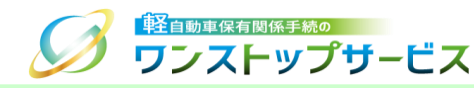

### 本ドキュメントの内容

軽自動車保有関係手続のワンストップサービス(以下、軽自動車OSS)において、軽自動車OSS申請に係る 税・手数料の納付を、軽自動車OSSポータルサイト(以下、ポータルサイト)にて行うための手順を記したも のです。

### 改版履歴

| 改版日付       | ヴァージョン | 内容                                                         | 適用日付       |
|------------|--------|------------------------------------------------------------|------------|
| 2019.10.04 | Ver1.0 | 初版                                                         | 2019.10.04 |
| 2021.08.30 | Ver1.1 | 技術情報管理手数料の徴収開始に伴う更新                                        | 2021.10.01 |
| 2022.04.01 | Ver1.2 | 画面申請のサービス開始に伴う更新                                           | 2022.04.01 |
| 2022.05.30 | Ver1.3 | 動作保証OS、および、動作保証ブラウザの拡張に伴う更新                                | 2022.05.30 |
| 2023.01.04 | Ver2.0 | 新車(新規検査・地方税申告)手続に関する操作手順の追加、<br>および、軽自動車税種別割の納税確認の電子化に伴う修正 | 2023.01.04 |
| 2024.01.04 | Ver2.1 | 納付ボタン押下時の注意喚起の追加に伴う更新                                      | 2024.01.04 |
| 2025.04.01 | Ver2.2 | 新車手続における初回申請時のダイレクト納付口座ID指定可能<br>化、および、納付対象の最大表示件数変更に伴う更新  | 2025.04.01 |

### お問い合わせ先

Tel:050-3364-0800(軽自動車OSS専用ダイヤル)

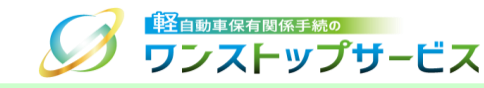

| 項番 | 手順一覧         | 頁番号 |
|----|--------------|-----|
| 1  | 納付ログイン画面の表示  | 3   |
| 2  | 約付ログイン       | 5   |
| З  | まとめ納付        | 8   |
| 4  | ダイレクト納付      | 25  |
| 5  | 納付利用者パスワード変更 | 40  |

『状況照会』画面を確認して、現在の申請状況が以下の場合において、税・手数料の納付が可能です。 『状況照会』に関する詳細は、『【一括申請】申請状況照会の操作手順』をご参照ください。

| 申請状況           | 対応する手順一覧                                      |
|----------------|-----------------------------------------------|
| 検査手数料等まとめ払い中   | <ul> <li>2.納付ログイン</li> <li>3.まとめ納付</li> </ul> |
| 自動車重量税まとめ払い中   | 2.納付ログイン<br>3.まとめ納付 (ページ14を除く)                |
| 自動車重量税ダイレクト納付中 | 2.納付ログイン<br>4.ダイレクト納付                         |
| 軽自動車税まとめ払い中    | 2.納付ログイン<br>3.まとめ納付 (ページ14を除く)                |
| 軽自動車税ダイレクト納付中  | 2.納付ログイン<br>4.ダイレクト納付                         |
| 再納付指示待ち        | 2.納付ログイン<br>4.ダイレクト納付                         |

## 1.納付ログイン画面の表示

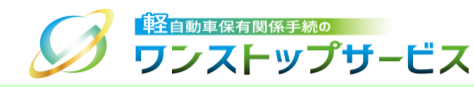

#### ① ポータルサイト(https://www.k-oss.keikenkyo.or.jp)にアクセスします。 ② 「一括申請」ボタンをクリックします。

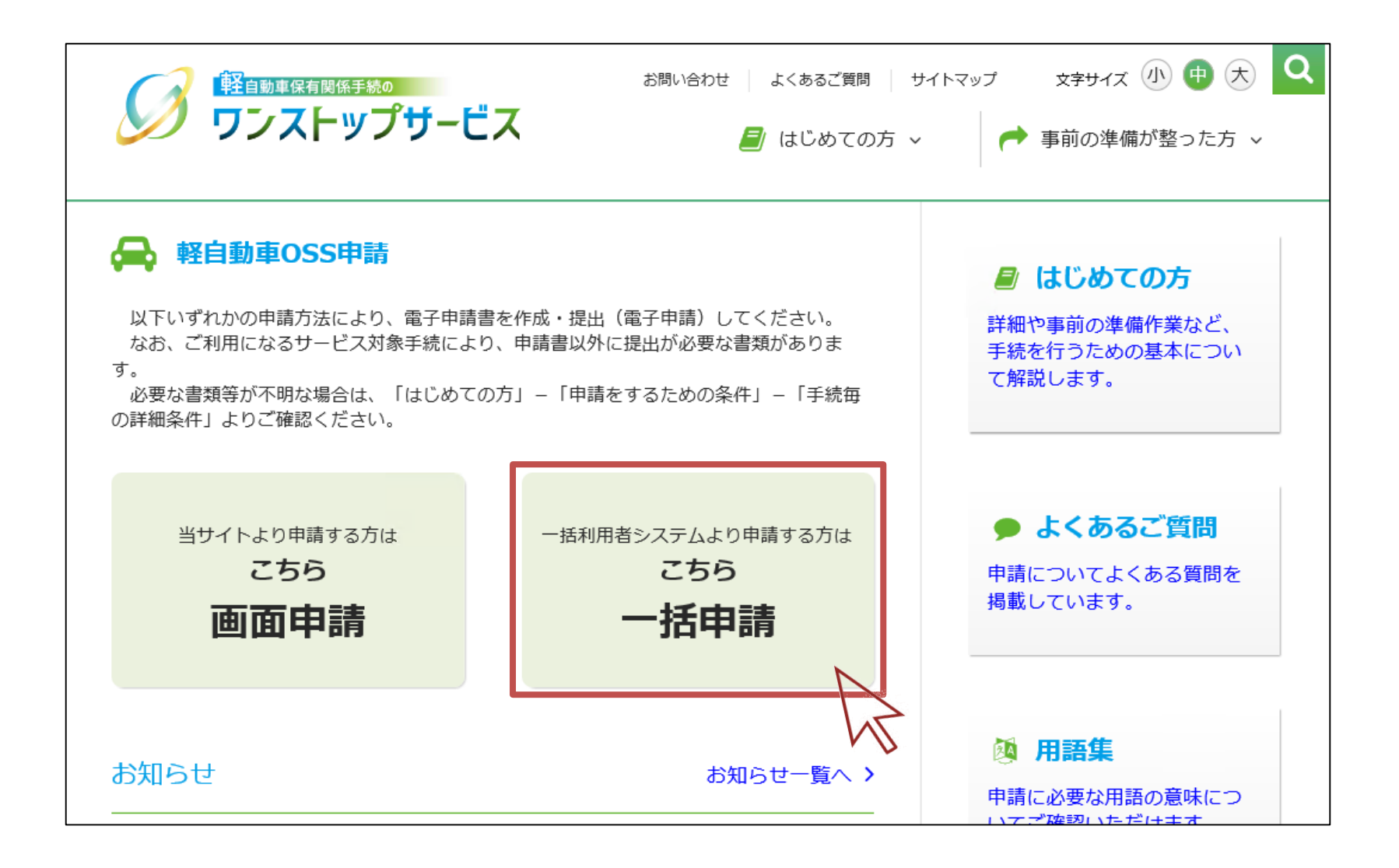

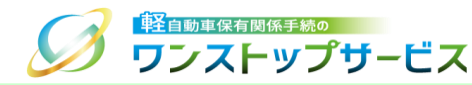

#### ③ 「納付を行う」ボタンをクリックします。

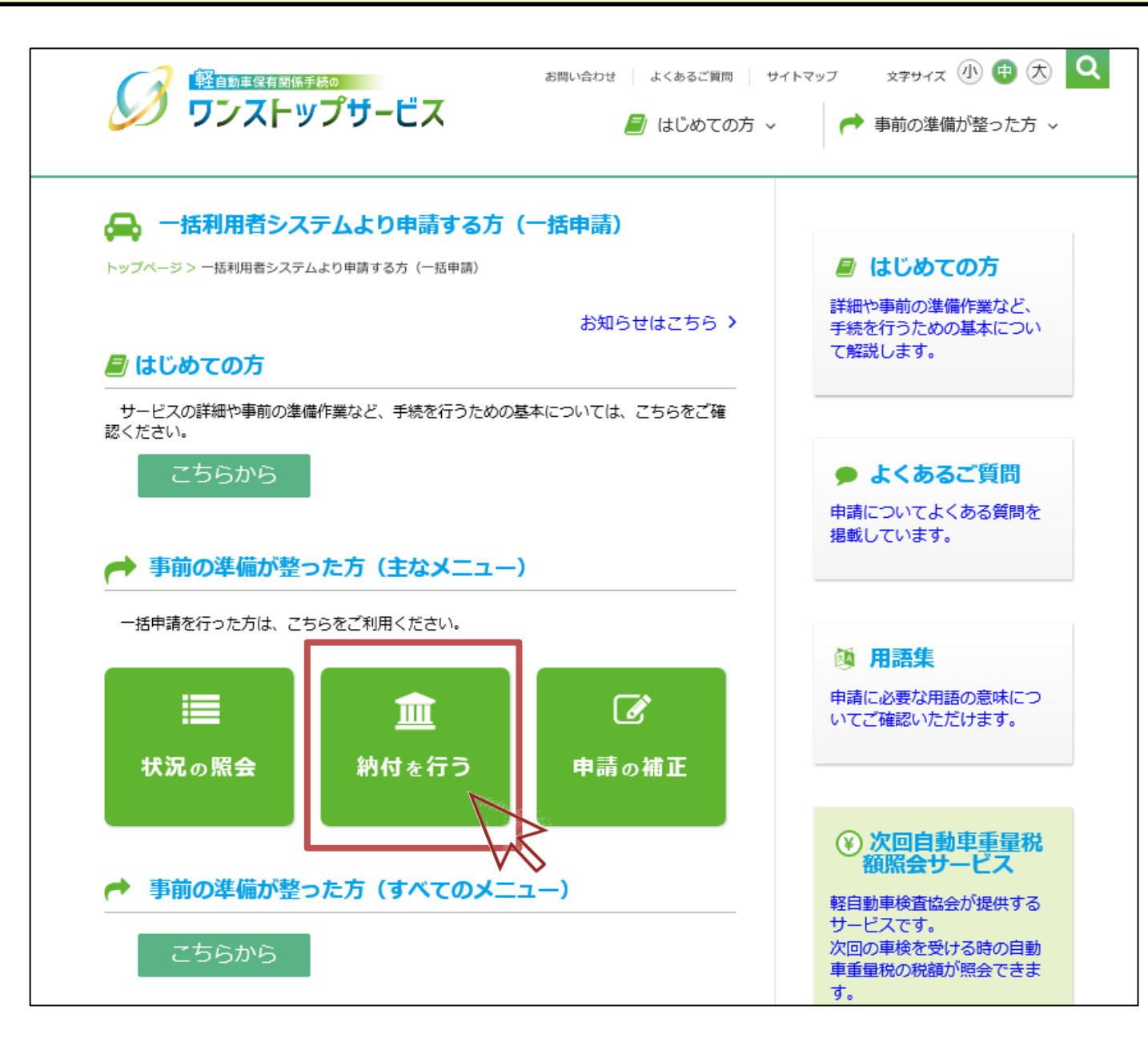

## 2.納付ログイン

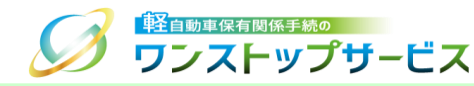

① 『納付ログイン』画面にて、納付利用者IDと納付利用者パスワードを入力し、「ログイン」ボタンをクリックしま す。

| 経自動車保有関係手続の     ワンストップサービス                                                                                                    | 納付ログイン  |
|----------------------------------------------------------------------------------------------------|---------|
| ☑税・手数料の納付を行うことができます。                                                                                                    |         |
| ログインを行う場合は、納付利用者IDとパスワードを入力し「ログイン」ボタンを押してください。<br>パスワードの変更を行う場合は「パスワード変更」ボタンを押してください。                                                             |         |
| 納付利用者ID 必須                                                                                                    |         |
| 納付利用者パスワード 必須                                                                                                    |         |
| □ パスワード表示                                                                                                    |         |
| ・) ログイン ・ ・ ・ ・ ・ ・ ・ ・ 、 ・ ・ ・ 、 ・ ・ ・ 、 ・ ・ ・ 、 ・ ・ ・ 、 ・ ・ ・ 、 ・ ・ ・ 、 ・ ・ ・ 、 ・ ・ ・ 、 ・ ・ ・ 、 ・ ・ ・ 、 ・ ・ ・ ・ ・ ・ ・ ・ ・ ・ ・ ・ ・ ・ ・ ・ ・ ・ ・ ・ |         |
| M                                                                                                    |         |
|                                                                                                    |         |
| Copyright <sup>®</sup> 2019, Light Motor Vehicle Inspection Organization. All rights reserved.                                                    | (D) 407 |
|                                                                                                    |         |

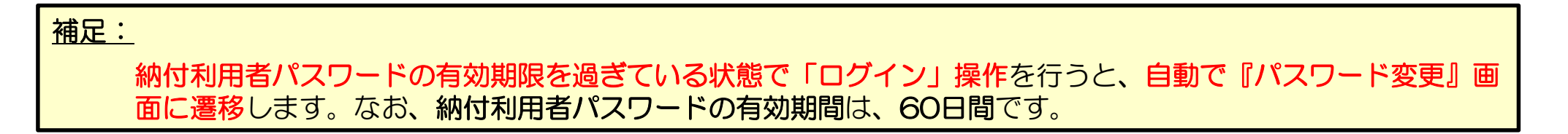

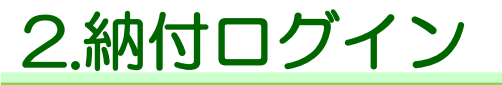

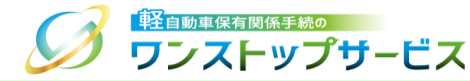

#### <u>補足:</u>

納付利用者パスワードを変更したい場合、または、納付利用者パスワードの有効期限を過ぎている場合は、 「パスワード変更」ボタンをクリックしてください。なお、納付利用者パスワードの有効期間は、60日間です。 納付利用者パスワード変更は、「5.納付利用者パスワード変更」をご参照ください。

|                                           | _ H <sup>2</sup> 7                                 | 納付ログイン |
|-------------------------------------------|----------------------------------------------------|--------|
|                                           |                                                    |        |
| ⑦税・手数料の納付を行                               | うことができます。                                          |        |
| ログインを行う場合は、納付利用者IDの<br>パスワードの変更を行う場合は「パスワ | ンパスワードを入力し「ログイン」ボタンを押してください。<br>フード変更」ボタンを押してください。 |        |
| 納付利用者ID 必須                                |                                                    |        |
| 納付利用者パスワード 必須                             |                                                    |        |
|                                           | パスワード表示                                            |        |
|                                           | ● ログイン ◆ パスワード変更                                   |        |
|                                           | ht.                                                |        |
|                                           |                                                    |        |
| Copyright© 2019, Light Motor Vehicle      | Inspection Organization. All rights reserved.      |        |
|                                           |                                                    | ● 終了   |

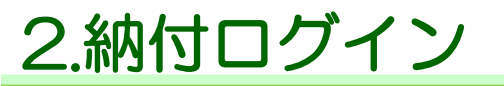

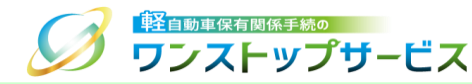

#### ② 『納付メニュー』画面が表示されます。

| ▶1. まとめ対象検索                           | ▶2. 納付番号取得                       | ▶3. 納付対象検索                       | ▶4. 納付                        |
|---------------------------------------|----------------------------------|----------------------------------|-------------------------------|
| 納付明細の一覧を取得するため<br>の検索条件を入力してくださ<br>い。 | まとめ納付対象を選択し、納付<br>番号を取得してください。   | 納付番号一覧を取得するための検<br>索条件を入力してください。 | 納付番号一覧から納付対象を<br>選んで納付してください。 |
| ●まとめ納付対象を選択し納付番                       | 号を取得する場合                         | ●まとめ納付を行う場合                      |                               |
| ◆ まとめ納付対象選択                           |                                  | ◆ まとめ納付情報選択                      |                               |
|                                       |                                  |                                  |                               |
| ダイレクト納付を行                             | う 手順は 下記のような                     | 流れになります。                         |                               |
| ▶1. ダイレクト納付対象検索                       | ▶2. 納付                           |                                  |                               |
| 納付明細の一覧を取得するため<br>の検索条件を入力してくださ<br>い。 | ダイレクト納付一覧から納付対<br>象を選んで納付してください。 |                                  |                               |
| ●ダイレクト納付を行う場合                         |                                  |                                  |                               |
|                                       |                                  |                                  |                               |

7

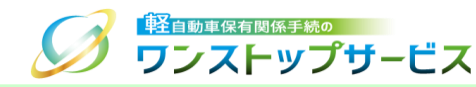

#### ① 『納付メニュー』画面から、「まとめ納付対象選択」ボタンをクリックします。

| ▶1. まとめ対象検索                           | ▶2. 納付番号取得                     | ▶3. 納付対象検索                       | ▶4. 納付                        |
|---------------------------------------|--------------------------------|----------------------------------|-------------------------------|
| 納付明細の一覧を取得するため<br>の検索条件を入力してくださ<br>い。 | まとめ納付対象を選択し、納付<br>番号を取得してください。 | 納付番号一覧を取得するための検<br>索条件を入力してください。 | 納付番号一覧から納付対象を<br>選んで納付してください。 |
| Dまとめ納付対象を選択し納付番                       | 号を取得する場合                       | ●まとめ納付を行う場合                      |                               |
| ダイレクト納付を行                             | ラ<br>手順は下記のような                 | 流れになります。                         |                               |
| 納付明細の一覧を取得するため<br>の検索条件を入力してください。     | ダイレクト納付一覧から納付対象を選んで納付してください。   |                                  |                               |
| ●ダイレクト納付を行う場合                         |                                |                                  |                               |
|                                       | _                              |                                  |                               |

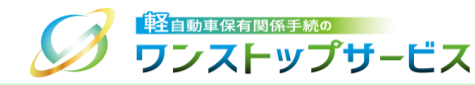

② 『まとめ納付対象検索』画面にて、納付対象の一覧を取得するための検索条件(※指定する条件は任意)を入力し、 「検索」ボタンをクリックします。

| う ワンストッ             | プサービス                                                        | まとめ納付対象 |
|---------------------|--------------------------------------------------------------|---------|
| 3以下の条件より            | )必要なものを入力してください(任意入力)。                                       |         |
| 業務種別                | ~                                                            |         |
| 税・手数料種別             | · · · ·                                                      |         |
| 申請先地域               | <ul> <li>都道府県</li> <li>         軽白動車検査協会事務所等     </li> </ul> | (       |
| 納付期限(自)<br>(半角数字)   | 西層 年月日                                                       |         |
| 納付期限(至)<br>(半角数字)   | 西暦                                                           |         |
| 状況更新日時(至)<br>(半角数字) | 2022年 01月 31日 時 分                                            |         |
|                     | Q. 検索                                                        |         |

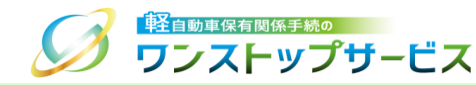

③ 『まとめ納付対象選択』画面にて、検索結果を確認します。

\*納付対象は、1ページに最大200件表示(下の画面イメージように、検索条件として「税・手数料種別」で「検 査手数料・技術情報管理手数料」を指定した場合は、最大100件表示)されます。 ページ遷移を行う場合は、表の上部、または、下部のページ番号をクリックします。

| 現任のパ                                                                                                    | 医杀宋什                                                                                                    |                                                                                                    |                                                                                                    |                                                                                                    |                                                                                                    |                                                                                    |                                                                                                    |                             |
|----------------------------------------------------------------------------------------------------|----------------------------------------------------------------------------------------------------|----------------------------------------------------------------------------------------------------|----------------------------------------------------------------------------------------------------|----------------------------------------------------------------------------------------------------|----------------------------------------------------------------------------------------------------|------------------------------------------------------------------------------------|----------------------------------------------------------------------------------------------------|-----------------------------|
| 務種別                                                                                                    |                                                                                                    | 納何                                                                                                    | 期限 2022<br>)                                                                                                    | 年 01月 31日                                                                                                    | 申請<br>県)                                                                                                    | 特先地域(都道府                                                                           |                                                                                                    |                             |
| ・手数料種<br>」                                                                                                    | 検宣手数料・<br>理手数料                                                                                                    | 技術情報管 納付                                                                                                    | 期限<br>E)                                                                                                    |                                                                                                    | 申請検護                                                                                                    | 5先地域(軽自動車<br>【協会事務所等)                                                              |                                                                                                    |                             |
| (況更新日時<br>(至)                                                                                                    |                                                                                                    |                                                                                                    |                                                                                                    |                                                                                                    |                                                                                                    |                                                                                    |                                                                                                    |                             |
| ーシここに約<br>対象の保存<br>以下の点に注                                                                                                    | iniの場をチェッ<br>が終わったら、<br>:意してください                                                                                                    | クロ、「船内万銀0<br>「納付対象を確認」<br>。                                                                                                    | (ポタンを押して<br>ボタンを押して                                                                                                    | 29F じ こください。<br>こください。                                                                                                    | /1 <sub>0</sub>                                                                                                    |                                                                                    |                                                                                                    |                             |
| Rは同一の規<br>目動車税<br>R<br>された統制に<br>環<br>増<br>番<br>号<br>取<br>伊の<br>供<br>見<br>で<br>れ<br>た<br>統制<br>に<br>た<br>れ<br>た<br>続<br>制<br>で<br>た<br>代<br>続<br>の<br>思<br>R<br>された<br>統<br>制<br>の<br>に<br>た<br>に<br>続<br>い<br>の<br>規<br>で<br>代<br>、<br>思<br>R<br>された<br>た<br>代<br>続<br>の<br>開<br>の<br>R<br>された<br>た<br>に<br>続<br>い<br>の<br>に<br>に<br>に<br>に<br>に<br>に<br>に<br>に<br>の<br>に<br>の<br>の<br>に<br>の<br>の<br>に<br>の<br>の<br>の<br>の<br>の<br>の<br>の<br>の<br>の<br>の<br>の<br>の<br>の<br>の<br>の<br>の<br>の<br>の<br>の<br>の                                                                                                    | ** テ政料理加<br>(対象の納付期限<br>(ついては、選択<br>)操作をすると、<br>(対象は以下のと<br>総合計金額 0円<br>受付番号                                                                                                    | + (6) (中海ロス)(中海ロス)<br>場 (7) (市場の日本)<br>(7) (1) (1) (1) (1) (1) (1) (1) (1) (1) (1                                                                                                    | 約7周期(2) の1-00<br>反ります。<br>支援<br>約1<br>期限に統一さ<br>支援<br>できません                                                                                                    | (1) (1) (1) (1) (1) (1) (1) (1) (1) (1)                                                                                                    | <b>■税につい</b><br>><br>金額                                                                                                    | ては選択対象内で最も5<br>自 納付対象を保存<br>納付剤問題                                                  | <ul> <li>こい納付其</li> <li>三 納</li> <li>納</li> <li>村</li> <li>対条</li> </ul>                                                                                                    | 別限に、 軽自!<br>付対象を確認<br>まとめ状況 |
| Rは同一の現<br>日勤和<br>日勤和<br>日勤和<br>日<br>和<br>田<br>和<br>代<br>新<br>田<br>一<br>祝<br>代<br>代<br>世<br>代<br>新<br>の<br>用<br>元<br>れ<br>た<br>続<br>引<br>新<br>一<br>和<br>兄<br>物<br>代<br>一<br>和<br>兄<br>物<br>代<br>一<br>和<br>兄<br>物<br>代<br>一<br>和<br>兄<br>物<br>日<br>和<br>兄<br>物<br>日<br>和<br>兄<br>物<br>代<br>一<br>和<br>兄<br>物<br>日<br>和<br>兄<br>物<br>日<br>和<br>兄<br>物<br>日<br>和<br>兄<br>物<br>日<br>和<br>兄<br>物<br>日<br>和<br>兄<br>物<br>日<br>和<br>兄<br>物<br>日<br>和<br>日<br>和<br>兄<br>物<br>日<br>の<br>初<br>日<br>和<br>日<br>和<br>日<br>の<br>初<br>日<br>の<br>初<br>日<br>の<br>の<br>日<br>の<br>日<br>の<br>の<br>日<br>の<br>日<br>の<br>日<br>の<br>日<br>の<br>日<br>の<br>日<br>の<br>の<br>日<br>の<br>の<br>日<br>の<br>の<br>の<br>日<br>の<br>日<br>の<br>の<br>日<br>の<br>の<br>日<br>の<br>の<br>日<br>の<br>の<br>日<br>の<br>の<br>日<br>の<br>の<br>日<br>の<br>の<br>日<br>の<br>の<br>の<br>の<br>の<br>日<br>の<br>の<br>日<br>の<br>の<br>の<br>の<br>の<br>の<br>の<br>の<br>の<br>の<br>の<br>の<br>の                                                                                                    | <ul> <li>・ 子政科恒初、<br/>(対象の納付期限<br/>(対象の納付期限<br/>ついては、選択<br/>(対象は以下のと<br/>総合計金額 0円<br/>受付番号<br/>1701 1010</li> <li>・ 1701 1010</li> <li>・ 1701 1010</li> </ul>                                                                                                    | + 後、(中海ロス)(ロー)<br>通信県會与のにに<br>認は、検討の手助のして)<br>し、検討で要定ののに<br>「<br>し、<br>使信号のの<br>し、<br>に<br>し、<br>使行<br>数<br>の<br>の<br>し、<br>し、<br>し、<br>し、<br>し、<br>し、<br>し、<br>し、<br>し、<br>し、                                                                                                    | 約1期間() 00-00<br>(0)ます。<br>数額信報管理手数<br>対変更できません<br>くく く<br>申請先                                                                                                    | (1) (1) (1) (1) (1) (1) (1) (1) (1) (1)                                                                                                    | <b>呈税につい</b><br>><br>★額<br>¥1,100                                                                                                    | Cは選択対象内で最も5 合約付対象を保存 納付期限 2022年01月31日                                              | <ul> <li>記 納付其</li> <li>納付</li> <li>納付</li> <li>対象</li> <li>〇</li> </ul>                                                                                                    | 明限に、軽白!<br>付対象を確認<br>まとめ状況  |
| Rab<br>Rab<br>Rab<br>Rab<br>Rab<br>Rab<br>Rab<br>Rab                                                                                                    | <ul> <li>・ 手製料種型,(<br/>は死前)目の<br/>対象の所付期限<br/>ついては、選び、<br/>認合計金額の円<br/>総合計金額の円<br/>17011010<br/>510000001</li> </ul>                                                                                                    | + 長辺(中海コス)(中海コス)(中海コス)<br>場道府県のものに[1]<br>は、狭夏手数時1:1<br>い<br>約約でで見たのが<br>かってま<br>1<br>中語者名<br>軽目行政書土事語                                                                                                    | 約1月前の 0000<br>1937。<br>50時で<br>1937<br>1938<br>1938<br>1938<br>1938<br>1938<br>1938<br>1938<br>1938                                                                                                    |                                                                                                    | ■税につい<br>><br>金額<br>¥ 1,100<br>¥ 400                                                                                                    | (は選択対象内で最も<br>() 約付対象を保存<br>納付対象を保存<br>約付対象を保存<br>2022年 01月 31日                    | EL 納付<br>期付<br>対象<br>日                                                                                                    | 開限に、軽白<br>付対象を確認<br>まとめ状況   |
| Rt動配合<br>Rt動配合<br>Rt動配合<br>Rt<br>和<br>和<br>和<br>た<br>た<br>の<br>代<br>単<br>数<br>た<br>た<br>の<br>規<br>一<br>の<br>現<br>物<br>行<br>た<br>た<br>能<br>取<br>物<br>か<br>た<br>た<br>能<br>取<br>物<br>か<br>た<br>た<br>能<br>取<br>い<br>た<br>い<br>た<br>能<br>取<br>い<br>た<br>い<br>た<br>能<br>取<br>い<br>た<br>い<br>た<br>能<br>取<br>い<br>た<br>た<br>能<br>取<br>い<br>た<br>た<br>能<br>取<br>い<br>た<br>た<br>能<br>和<br>い<br>の<br>作<br>の<br>作<br>た<br>た<br>た<br>部<br>部<br>の<br>の<br>代<br>た<br>き<br>た<br>が<br>た<br>の<br>作<br>の<br>た<br>た<br>部<br>部<br>の<br>の<br>作<br>、<br>た<br>か<br>の<br>作<br>の<br>日<br>た<br>た<br>が<br>部<br>の<br>の<br>作<br>、<br>の<br>た<br>中<br>二<br>れ<br>た<br>た<br>能<br>割<br>い<br>の<br>作<br>、<br>の<br>作<br>ー<br>、<br>の<br>作<br>ー<br>、<br>の<br>作<br>ー<br>、<br>の<br>作<br>ー<br>、<br>の<br>作<br>ー<br>、<br>の<br>作<br>ー<br>、<br>の<br>作<br>ー<br>、<br>の<br>作<br>ー<br>、<br>の<br>作<br>、<br>の<br>作<br>、<br>の<br>作<br>、<br>の<br>作<br>、<br>の<br>作<br>、<br>の<br>作<br>、<br>の<br>作<br>、<br>の<br>作<br>、<br>の<br>作<br>、<br>の<br>た<br>、<br>の<br>作<br>、<br>の<br>作<br>、<br>の<br>の<br>作<br>、<br>の<br>の<br>作<br>、<br>、<br>の<br>た<br>、<br>の<br>の<br>作<br>、<br>の<br>の<br>作<br>、<br>、<br>の<br>の<br>作<br>、<br>、<br>の<br>の<br>作<br>、<br>、<br>の<br>の<br>作<br>、<br>、<br>の<br>た<br>、<br>の<br>の<br>た<br>、<br>の<br>の<br>た<br>、<br>の<br>の<br>た<br>、<br>の<br>の<br>た<br>、<br>の<br>の<br>た<br>、<br>の<br>の<br>た<br>、<br>の<br>、<br>の<br>、<br>の<br>た<br>、<br>の<br>の<br>た<br>、<br>の<br>、<br>の<br>、<br>の<br>、<br>の<br>、<br>の<br>、<br>の<br>、<br>の<br>、<br>の<br>、<br>の<br>、<br>の<br>、<br>の<br>、<br>の<br>、<br>の<br>、<br>の<br>、<br>の<br>、<br>の<br>、<br>の<br>、<br>、<br>の<br>の<br>の<br>、<br>の<br>、<br>の<br>の<br>の<br>、<br>の<br>、<br>の<br>の<br>の<br>、<br>の<br>、<br>の<br>の<br>の<br>、<br>の<br>の<br>の<br>の<br>、<br>の<br>の<br>の<br>の<br>の<br>の<br>の<br>の<br>の<br>の<br>の<br>の<br>の                                                                                                    | <ul> <li>・ 宇政(権限)、</li> <li>・ 宇政(権限)、</li> <li>・ (中枢)の(方)対象の(所対略)、</li> <li>・ ついては、選択(操作をすると、</li> <li>・ 対象は以下のと</li> <li>※ 会計金額の円</li> <li>・ 受付番号</li> <li>・ 17011010</li> <li>510000001</li> <li>17011010</li> <li>510000002</li> </ul>                                                                                                    | +2、1+期本スは<br>1000<br>1010<br>1010<br>100<br>1010<br>1010 | 11) ARIO 0000<br>10 ます。<br>10 近す。<br>10 近す                                                                                                    | <ol> <li>12&gt;&gt;</li> <li>税・手数料</li> <li>技術情報管理手数料</li> <li>検査子数料</li> <li>検査子数料</li> </ol>                                                                                                    | <ul> <li>2税につい</li> <li>金額</li> <li>¥ 1,100</li> <li>¥ 400</li> <li>¥ 1,100</li> </ul>                                                                                                    | (は選択対象内で最も<br>() 約付対象を保存<br>約付期間<br>2022年 01月 31日<br>2022年 01月 31日                 | <ul> <li>・</li> <li>・</li></ul>                                                                                                    | 開限に、軽白<br>付対象を確認<br>まとめ状況   |
| Rt<br>国<br>取                                                                                                    | <ul> <li>・ 宇政(権限)、<br/>(注戦部)(局内)(知限<br/>ついては、選択(<br/>満般の行気)(第一次)<br/>(第一次)(第一次)(第一次)(第一次)(第一次)(第一次)(第一次)(第一次)</li></ul>                                                                                                    | <ul> <li>中国人は報告人は、<br/>東田市人は、<br/>東田市人は、<br/>田田一人は、<br/>田田一人<br/>田田一人<br/>田田一<br/>田田一</li></ul>                                                                                    | 111月18月)の50-5<br>1503です。<br>1503の行動理是手<br>1503の行動理に<br>1503できません<br>マントレート<br>1503の<br>東京主<br>1503の<br>東京主<br>1503の<br>東京主<br>1503の<br>東京主<br>1503の<br>東京主<br>1503の<br>東京主<br>1503の<br>東京主<br>1503の<br>東京主<br>1503の<br>東京<br>1503の<br>1503の<br>1503<br>1503<br>150<br>1503<br>1503<br>1 |                                                                                                    | <ul> <li>2税につい</li> <li>金額</li> <li>¥ 1,100</li> <li>¥ 400</li> <li>¥ 1,100</li> <li>¥ 400</li> </ul>                                                                                                    | (は進択対象内で最も)<br>合約付対象を保存<br>約付期間<br>2022年01月31日<br>2022年01月31日                      | PL い約付加 部付 約付 約付 の の <                                                                                                    | 開限に、軽自<br>付対象を確認<br>まとめ状況   |
| Rt 国本<br>Rt 国本<br>現在<br>1<br>1<br>1<br>1<br>1<br>1<br>1<br>1<br>1<br>1<br>1<br>1<br>1                                                                                                    | <ul> <li>・ 宇政保健局、</li> <li>ビキ政保健局、</li> <li>ビキング・</li> <li>ビキング・</li> <li>ビオング・</li> <li>ビオング・</li> <li li="" イング・<=""> <li>ビオング・</li></li></ul> | +2 (+時間入)(6<br>間所県の中の)(3<br>は、健主学校) - 1<br>時代で豊美型料 - 1<br>時代で豊美型料 - 1<br>(5<br>ま)のです。                                                                                                    | HD規胞の 00-00<br>10.00<br>10.                                                                 |                                                                                                    | <ul> <li>会議につい</li> <li>全議</li> <li>¥ 1,100</li> <li>¥ 400</li> <li>¥ 400</li> <li>¥ 1,100</li> </ul>                                                                                                    | (は進沢対象内で最も<br>2) 約付対象を保存<br>約付期限<br>2022年 01月 31日<br>2022年 01月 31日                 | Eu (納付)                                                                                                    | 開催に、軽白!<br>付対象を改整<br>まとめ伏派  |
| 11回回知時間<br>11回回知道<br>11回回知道<br>12日前日<br>12日前日<br>11日前日<br>12日前日<br>12日前日<br>11日前日<br>11日前日<br>11日前日<br>11日前日<br>11日前日<br>11日前日<br>11日前日<br>11日前日<br>11日前日<br>11日前日<br>11日前日<br>11日前日<br>11日前日<br>11日前日<br>11日前日<br>11日 | <ul> <li>・ 宇政特徴部の、<br/>(世界部)(相関語の、<br/>(世界部)(対象の付け関語の、<br/>ついては、運動、<br/>増加・なって、<br/>、<br/>、<br/>、<br/>、<br/>、<br/>、<br/>、<br/>、<br/>、<br/>、<br/>、<br/>、<br/>、</li></ul>                                                                                                    | <ul> <li>+▲ (+相互入)4</li> <li>+● (+相互入)4</li> <li>● (日本)4</li> <li>● (日本)4</li></ul>                                                                                                    | 11月前日) 00-0<br>1973 76 連邦<br>1973 76 連邦<br>1973 76 10 10 10 10 10 10 10 10 10 10 10 10 10                                                                                                    | (1) 2 > > >     (1) 2 > > >     (1) 2 > > >     (2) 2 > >     (2) 2 > >     (2) 2 > >     (2) 2 > >     (2) 2 > >     (2) 2 > >     (2) 2 > >     (2) 2 > >     (2) 2 > >     (2) 2 > >     (2) 2 > >     (2) 2 > >     (2) 2 > >     (2) 2 > >     (2) 2 > >     (2) 2 > >     (2) 2 > >     (2) 2 > >     (2) 2 > >     (2) 2 > >     (2) 2 > >     (2) 2 > >     (2) 2 > >     (2) 2 > >     (2) 2 > >     (2) 2 > >     (2) 2 > >     (2) 2 > >     (2) 2 > >     (2) 2 > >     (2) 2 > >     (2) 2 > >     (2) 2 > >     (2) 2 > >     (2) 2 > >     (2) 2 > >     (2) 2 > >     (2) 2 > >     (2) 2 > >     (2) 2 > >     (2) 2 > >     (2) 2 > >     (2) 2 > >     (2) 2 > >     (2) 2 > >     (2) 2 > >     (2) 2 > >     (2) 2 > >     (2) 2 > >     (2) 2 > >     (2) 2 > >     (2) 2 > >     (2) 2 > >     (2) 2 > >     (2) 2 > >     (2) 2 > >     (2) 2 > >     (2) 2 > >     (2) 2 > >     (2) 2 > >     (2) 2 > >     (2) 2 > >     (2) 2 > >     (2) 2 > >     (2) 2 > >     (2) 2 > >     (2) 2 > >     (2) 2 > >     (2) 2 > >     (2) 2 > >     (2) 2 > >     (2) 2 > >     (2) 2 > >     (2) 2 > >     (2) 2 > >     (2) 2 > >     (2) 2 > >     (2) 2 > >     (2) 2 > >     (2) 2 > >     (2) 2 > >     (2) 2 > >     (2) 2 >     (2) 2 > >     (2) 2 > >     (2) 2 > >     (2) 2 > >     (2) 2 > >     (2) 2 > >     (2) 2 > >     (2) 2 > >     (2) 2 > >     (2) 2 > >     (2) 2 > >     (2) 2 > >     (2) 2 > >     (2) 2 > >     (2) 2 > >     (2) 2 > >     (2) 2 > >     (2) 2 > >     (2) 2 > >     (2) 2 > >     (2) 2 > >     (2) 2 > >     (2) 2 > >     (2) 2 > >     (2) 2 > >     (2) 2 > >     (2) 2 > >     (2) 2 > >     (2) 2 > >     (2) 2 > >     (2) 2 > >     (2) 2 > >     (2) 2 > >     (2) 2 > >     (2) 2 > >     (2) 2 > >     (2) 2 > >     (2) 2 > >     (2) 2 > >     (2) 2 > >     (2) 2 > >     (2) 2 > >     (2) 2 > >     (2) 2 > >     (2) 2 > >     (2) 2 > >     (2) 2 > >     (2) 2 > >     (2) 2 > >     (2) 2 > >     (2) 2 > >     (2) 2 > >     (2) 2 > >     (2) 2 > >     (2) 2 > >     (2) 2 > >     (2) 2 > >     (2) 2 > >     (2) 2 > >     (2) 2 | <ul> <li></li> <li></li> <li>&lt;</li></ul> | (は進沢対象内で最も<br>合 約付対象を保存<br>約付期間<br>2022年 01月 31日<br>2022年 01月 31日<br>2022年 01月 31日 | <ul> <li>         ・時付加         ・</li> <li>         ・</li> <li>         ・</li>     &lt;</ul> | 別限に、 軽自<br>付対象を研究<br>まとめ状が  |

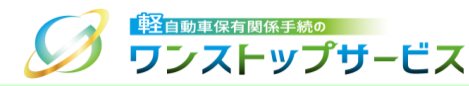

#### ④ 『まとめ納付対象選択』画面にて、納付対象を選択し、「納付対象を保存」ボタンをクリックします。納付対象が 複数ページに跨っている場合は、ページごとに納付対象を選択し、「納付対象を保存」ボタンをクリックします。

| 以下の点に注     | 小家わりたら、<br>意してください<br>を・手数料種別、<br>健能能割は同一の<br>対象の納付期限<br>こついては、選択 | 。<br>年度(申請日又は納付其<br>都道府県のものに限りま<br>は、検査手数料・技術作<br>対象内で最も遅い納付損 | りノを計して<br>明限)のもの<br>ます。<br>青報管理手数<br>明限に統一さ | へんとい。<br>に限ります。<br>(料、自動車重)<br>れます。 | 星税について       | こは選択対象内で最も早   | い納付期 | 限に、軽自動車 |
|------------|-------------------------------------------------------------------|---------------------------------------------------------------|---------------------------------------------|-------------------------------------|--------------|---------------|------|---------|
| 付番号取得の     | )操作をすると、                                                          | まとめ納付の対象は変更<br>やりっす                                           | 更できません                                      | f a                                 |              |               |      |         |
| 件数 0件      | 1月歳は以下のこ<br>総合計金額 0円                                              | 89090                                                         |                                             |                                     |              |               |      |         |
|            |                                                                   |                                                               |                                             |                                     |              | 割納付対象を保存      | ■ 納  | 付対象を確認  |
|            |                                                                   |                                                               | << <                                        | 12 > >                              | 5.1          |               | 納付   |         |
| 業務種別       | 受付番号                                                              | 申請者名                                                          | 申請先                                         | 税·手数料<br>種別                         | ( <u>)</u> ± | 納付期限          | 対象   | まとめ状況   |
| 新車新規<br>検査 | 1701 1010<br>5100 00001                                           | 軽自行政書士事務所                                                     | 東京主管<br>事務所                                 | 検査手数料                               | ¥ 1,100      | 2022年 01月 31日 |      |         |
|            |                                                                   |                                                               |                                             | 技術情報管<br>理手数料                       | ¥ 400        |               |      |         |
| 新車新規<br>検査 | 1701 1010<br>5100 00002                                           | 輕自行政書士事務所                                                     | 東京主管<br>事務所                                 | 検査手数科                               | ¥ 1,100      | 2022年 01月 31日 |      |         |
|            |                                                                   |                                                               |                                             | 技術情報管<br>理手数料                       | ¥ 400        |               |      |         |
| 継続検査       | 1701 1025<br>5100 00003                                           | 軽自行政書士事務所                                                     | 東京主管<br>事務所                                 | 検査手数科                               | ¥ 1,100      | 2022年 01月 31日 |      |         |
|            |                                                                   |                                                               |                                             | 技術情報管<br>理手数料                       | ¥ 400        |               |      | 4       |
|            |                                                                   |                                                               | << <                                        | 1 2 > >                             | >            |               |      |         |
|            |                                                                   |                                                               |                                             |                                     |              | 自納付対象を保存      | ■ 納  | 村対象を確認  |
|            |                                                                   |                                                               |                                             |                                     |              |               |      |         |

<u>注意事項:</u>

「納付対象を保存」ボタンをクリックする前に、ページ遷移した場合は、納付対象の選択状態は更新されないため、ご注意ください。

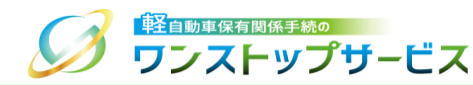

# ⑤ 納付対象の保存が終わったら、選択された納付の総合計金額等を確認のうえ、「納付対象を確認」ボタンをクリックします。

| りここに前<br>付対象の保存<br>以下の点に対  | が終わったら、<br>音してください               | 「納付対象を確認」ボタ                               | アンを押して                     | ください。                   |         |               |                      |          |
|----------------------------|----------------------------------|-------------------------------------------|----------------------------|-------------------------|---------|---------------|----------------------|----------|
| 択は同一の税<br>自動車税環境           | れ・手数料種別、<br>設計能割は同一の             | 。<br>年度(申請日又は納付其<br>都道府県のものに限りま           | 月限) のもの<br>ます。             | に限ります。                  |         |               |                      |          |
| 択された納付<br>環境性能割に<br>付番号取得の | J対象の納付期限<br>こついては、選択<br>)操作をすると、 | は、検査手数料・技術間<br>対象内で最も遅い納付期<br>まとめ納付の対象は変動 | 育報管埋手数<br>月限に統一さ<br>見できません | (料、目動車里!<br>:れます。<br>/。 | 自税について  | こは選択対象内で最も早   | い納付具                 | 別限に、軽目動目 |
| 択された納付                     | 対象は以下のと                          | おりです。                                     |                            |                         |         |               |                      |          |
| (十致) 314<br>(検査手数料部        | 総合計金額 4,5<br>夏 3,300円 技術         | が100円<br>術情報管理手数料額 1                      | ,200円)                     |                         |         |               |                      |          |
|                            |                                  |                                           |                            |                         |         | と 約付対象を保存     | .■ 納                 | 付対象を確認   |
|                            |                                  |                                           | << <                       | 1 2 > >                 | >       | •             |                      |          |
| 業務種別                       | 受付番号                             | 申請者名                                      | 申請先                        | 税・手数料<br>種別             | 金額      | 納付期限          | 納付<br>対象<br><b>I</b> | まとめ状況    |
| 新車新規<br>検査                 | 1701 1010<br>5100 00001          | 輕自行政書士事務所                                 | 東京主管<br>事務所                | 検査手数料                   | ¥ 1,100 | 2022年 01月 31日 |                      |          |
|                            |                                  |                                           |                            | 技術情報管<br>理手数料           | ¥ 400   |               |                      |          |
| 新車新規<br>検査                 | 1701 1010<br>5100 00002          | 軽自行政書士事務所                                 | 東京主管<br>事務所                | 検査手数料                   | ¥ 1,100 | 2022年 01月 31日 |                      |          |
|                            |                                  |                                           |                            | 技術情報管<br>理手数料           | ¥ 400   |               |                      |          |
| 継続検査                       | 1701 1025<br>5100 00003          | 軽自行政書士事務所                                 | 東京主管<br>事務所                | 検査手数料                   | ¥ 1,100 | 2022年 01月 31日 |                      |          |
|                            |                                  |                                           |                            | 技術情報管<br>理手数料           | ¥ 400   |               |                      |          |
|                            |                                  |                                           | << <                       | 1 2 > >                 | >       |               |                      |          |
|                            |                                  |                                           |                            |                         |         | 23 納付対象を保存    | ■ 納                  | 付対象を確認   |
|                            |                                  |                                           |                            |                         |         |               |                      |          |

12

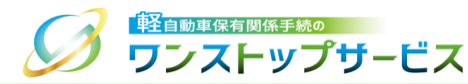

#### <u>補足:</u>

継続検査の申請手続時において、軽自動車税種別割の納付の事実が確認できない場合、その旨が表示されます。 また、納付対象のうち、軽自動車税種別割の納付の事実が確認できない申請については、背景を黄色で表示してお ります。

軽自動車税種別割の納付の事実が確認できない申請に対して、検査手数料等の納付の操作を行った場合、自動車検 査証等の受け取り時に、「現に軽自動車税種別割の滞納がないことを証するに足る書面(例:軽自動車税(種別 割)納税証明書)」の提示を行うことに同意したものとみなされますので、あらかじめご了承ください。

| <ul> <li>※※あいまで、</li> <li>※※あり当る。</li> <li>※定い、</li> <li>※定い、</li> <li>※定い、</li> <li>※定い、</li> <li>※定い、</li> <li>※定い、</li> <li>※定い、</li> <li>※定い、</li> <li>※定い、</li> <li>※定い、</li> <li>※定い、</li> <li>※定い、</li> <li>※定い、</li> <li>※定い、</li> <li>※定い、</li> <li>※定い、</li> <li>※に、</li> <li>※に、</li> <li>&lt;</li></ul> | 11:ついては、表の<br>割は、納付対象の全<br>11:対して、納付の<br>(例:軽自動車税(<br>調動車税種別割の純<br>ま画の提示は不要                                                                   | 背景を黄色で表示してす<br>選択時の対象となります<br>操作を行った場合、目動<br>種別部)納税証明書)」<br>約の事実確認は、検査<br>となります。                                      | おります。<br>さん。もし、<br>動車検査証等<br>」の提示を行<br>申請審査時(3                     | 当該申請を納<br>約受け取り時<br>うことに同意<br>「再度行います」                                                                                                    | 付対象として<br>に、「現に輝<br>したものとる<br>が、その際(                                        | に選択される場合は、個<br>経自動車税種別割の滞解<br>ちなされますので、あら<br>こ軽自動車税種別割の解                                      | 間別に選捕<br>物がない。<br>らかじめ。<br>的付の事業 | Rをする必要が<br>ことを証するに<br>ご了承くださ<br>戦が確認できた |
|----------------------------------------------------------------------------------------------------|----------------------------------------------------------------------------------------------------|----------------------------------------------------------------------------------------------------|--------------------------------------------------------------------|----------------------------------------------------------------------------------------------------|-----------------------------------------------------------------------------|-----------------------------------------------------------------------------------------------|----------------------------------|-----------------------------------------|
| ページごとに<br>納付対象の点に<br>※選択動の方の一の<br>現現現時日に<br>経営のたい<br>総合の<br>の<br>の<br>の<br>の<br>の<br>の<br>の<br>の<br>の<br>の<br>の<br>の<br>の<br>の<br>の<br>の<br>の<br>の                                                                                                    | 納付対象をチェッ<br>存力%わったら、<br>注意してください。<br>税・手数料種別、<br>境性能到は同一個<br>については、選択<br>の操作をすると、<br>付対象は以下のと<br>総合計金額の円                                      | クし、「納付対象を保護」ポイ<br>「納付対象を保護」ポイ<br>・<br>年度(申請日又は納付す<br>海道府県のものに思り<br>には、検査手数料・技術<br>対象内で最も違い納付す<br>まとめ納付の対象は支援<br>よりです。 | F」ボタンを<br>Fンを押して<br>明限)のもの<br>ます。<br>管部に続ける<br>明限にきません             | 押してください。<br>べださい。<br>のに限ります。<br>料、自動車重覧<br>れます。<br>^。                                                                                                    | い。<br>重税について                                                                | [は選択対象内で最も早                                                                                   | 2し、納付賞                           | 別限(こ、軽自動)                               |
|                                                                                                    |                                                                                                    |                                                                                                    |                                                                    |                                                                                                    |                                                                             | 自 納付対象を保存                                                                                     | ■納                               | 付対象を確認                                  |
|                                                                                                    |                                                                                                    |                                                                                                    | << <                                                               | 1 2 > >                                                                                                    | >                                                                           |                                                                                               |                                  |                                         |
| 業務種別                                                                                                    | 受付番号                                                                                                    | 申請者名                                                                                                    | << <                                                               | 1 2 > ><br>税・手数料<br>種別                                                                                                    | ><br>金額                                                                     | 納付期限                                                                                          | 納付<br>対象<br>□                    | まとめ状況                                   |
| 業務種別<br>継続検査                                                                                                    | <ul> <li>受付番号</li> <li>1701 1010</li> <li>5100 00001</li> </ul>                                                                               | 申請者名<br>軽自行政書士事務所                                                                                                    | << <<br>申請先<br>東京主管<br>事務所                                         | <ol> <li>2 &gt;&gt;</li> <li>税・手数料<br/>種別</li> <li>検査手数料</li> </ol>                                                                                                    | ><br>金額<br>¥ 1,100                                                          | 納付期限<br>2022年 01月 31日                                                                         | 納付対象                             | まとめ状況                                   |
| 業務種別総統検査                                                                                                    | 受付番号<br>1701 1010<br>5100 00001                                                                                                    | 申請者名<br>軽自行政書士寧務所                                                                                                    | << <<br>申請先<br>東京主管<br>事務所                                         | <ol> <li>2 &gt;&gt;</li> <li>税・手数料<br/>種別</li> <li>検査手数料</li> <li>技術情報管理手数料</li> </ol>                                                                                                    | ><br>金額<br>¥ 1,100<br>¥ 400                                                 | 納付期限<br>2022年 01月 31日                                                                         | 納付対象                             | まとめ状況                                   |
| 業務種5<br>総続検査<br>総続検査                                                                                                    | <ul> <li>受付番号</li> <li>1701 1010</li> <li>5100 00001</li> <li>1701 1010</li> <li>5100 00002</li> </ul>                                        | 申請者名<br>輕自行政書士申務所<br>輕自行政書士申務所                                                                                        | << <<br>申請先<br><u>東京主管</u><br>事務所<br>東京主管                          | <ol> <li>2 &gt;&gt;</li> <li>税・手数料<br/>種別</li> <li>検査子数料</li> <li>技術情報管<br/>理子数料</li> <li>検査子数料</li> </ol>                                                                                                    | ><br>金額<br>¥ 1,100<br>¥ 400<br>¥ 1,100                                      | 納付期限<br>2022年 01月 31日<br>2022年 01月 31日                                                        | 納付<br>対象                         | まとめ状況                                   |
| 実務相引<br>総続検査<br>総続検査                                                                                                    | 受付番号<br>1701 1010<br>5100 00001<br>1701 1010<br>5100 00002                                                                                    | 申請書名<br>軽目行政書士事務所<br>軽目行政書士事務所                                                                                        | << <<br>申請先<br>東京主管<br>事務所<br>東京主管<br>事務所                          | <ol> <li>2 &gt;&gt;</li> <li>税・手数料<br/>種別</li> <li>検査子数料</li> <li>技術情報管</li> <li>技術情報管</li> <li>技術情報管</li> <li>理手数料</li> <li>技術情報管</li> <li>理手数料</li> </ol>                                                       | ><br>金額<br>¥ 1,100<br>¥ 400<br>¥ 1,100<br>¥ 400                             | <b>約付期限</b><br>2022年 01月 31日<br>2022年 01月 31日                                                 | 納付対象                             | まとめ状況                                   |
| 葉勝種3<br>総続検査<br>総続検査                                                                                                    | 受付番号           1701 1010           5100 00001           1701 1010           5100 00002           1701 1025           5100 00003               | 申請書名           輕目行政書士事務所           輕目行政書士事務所           輕目行政書士事務所           輕目行政書士事務所                                  | << <<br>甲請先<br>東京計<br>野<br>一<br>東京主<br>管<br>事務所<br>東京主<br>管<br>事務所 | 1 2 >>           税:手数料           検査子数料           技術情報管           理学数料           検査子数料           技術情報管           理学数料           検査子数科           技術情報管           建丁数料                                               | ><br>金額<br>¥ 1,100<br>¥ 400<br>¥ 1,100<br>¥ 400<br>¥ 1,100                  | 納付期限<br>2022年 01月 31日<br>2022年 01月 31日<br>2022年 01月 31日                                       |                                  | まとめ状況                                   |
| 業務種5<br>総続検査<br>総続検査                                                                                                    | 受付番号           1701 1010           5100 00001           1701 1010           5100 00002           1701 1025           5100 00003               | <ul> <li>申請者名</li> <li>経合行政書士申報所</li> <li>経合行政書士申報所</li> <li>経合行政書士申報所</li> </ul>                                     | << <<br>甲請先<br>東京京所<br>東部所<br>東部所<br>東部所<br>東部所<br>東部所             | 1 2 >>           記:         - 王数科<br>建厚子数科           技術情報管                                                                                                    | ><br>\$ \$ \$ \$ \$ \$ \$ \$ \$ \$ \$ \$ \$ \$ \$ \$ \$ \$ \$               | 納付調題<br>2022年 01月 31日<br>2022年 01月 31日<br>2022年 01月 31日                                       | 納付象 □ □ □ □                      | \$200000                                |
| 業務種3<br>総続検査<br>総続検査                                                                                                    | <ul> <li>受付番号</li> <li>1701 1010</li> <li>5100 00001</li> <li>1701 1010</li> <li>5100 00002</li> <li>1701 1025</li> <li>5100 00003</li> </ul> | 申請者名<br>経日行政書士申務所<br>経日行政書士申務所<br>総日行政書士申務所                                                                           | << <<br>甲請先<br>東京主管<br>事務所<br>東京主管<br>事務所<br>東京主管                  | 1 2 >>           税:手数料           機造手数料           技術情報管           理手数料           検信手数料           技術情報管           理手数料           技術情報管           理手数料           技術情報管           理手数料           技術情報管           工具数料 | ><br>* 1,100<br>* 400<br>* 1,100<br>* 400<br>* 400<br>* 1,100<br>* 400<br>> | <ul> <li>約付期税</li> <li>2022年 01月 31日</li> <li>2022年 01月 31日</li> <li>2022年 01月 31日</li> </ul> | 納付     対象       □     □          | \$200593                                |

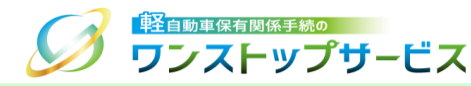

#### ⑥ 「納付方法の選択」について

- ⇒納付対象が検査手数料・技術情報管理手数料の場合は、『まとめ納付番号取得依頼』画面にて、納付方法を以下の2 種類からいずれかを選択してください。
  - ・インターネットバンキングによる納付(情報リンク方式):納付番号等を入力せずに納付する方法
  - ・ATMによる納付(オンライン方式):納付番号等を入力して納付する方法

⇒納付対象が自動車重量税、または軽自動車税環境性能割の場合は、納付方法の選択は不要となります。(画面に表示 されません)

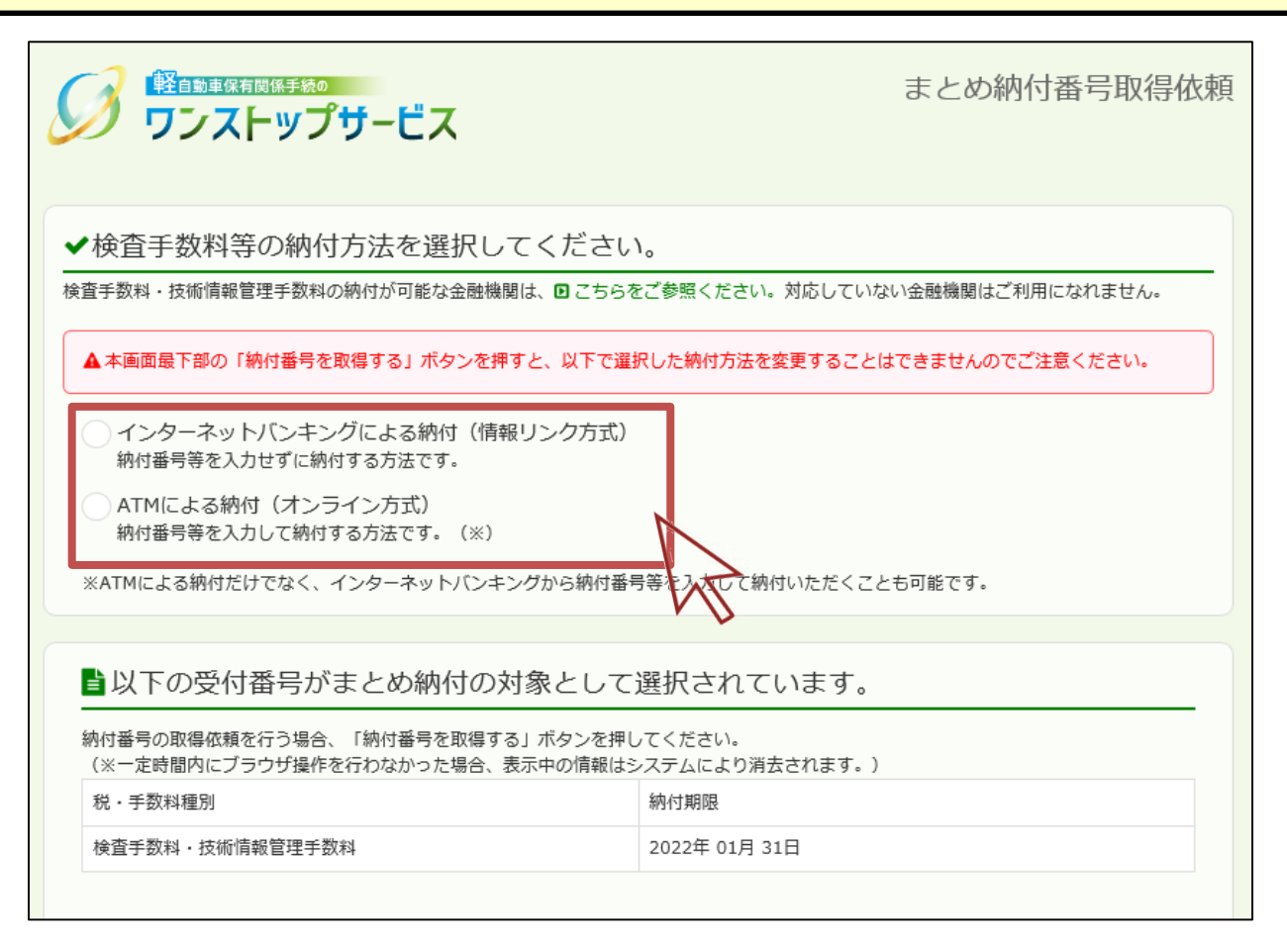

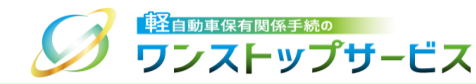

# ⑦ 『まとめ納付番号取得依頼』画面にて、選択されたまとめ納付の対象や、総合計金額等を確認し、間違いがなければ、「納付番号を取得する」ボタンをクリックします。

| 税・手数料                                                                                                    | 種別                                                                                                    |                                                                                                    | 納付期限                                                                                                    |                                                  |                           |
|----------------------------------------------------------------------------------------------------|----------------------------------------------------------------------------------------------------|----------------------------------------------------------------------------------------------------|----------------------------------------------------------------------------------------------------|--------------------------------------------------|---------------------------|
| 検査手数料                                                                                                    | ・技術情報管理手数料                                                                                                    |                                                                                                    | 2022年 01月 31日                                                                                                    | 3                                                |                           |
|                                                                                                    |                                                                                                    |                                                                                                    |                                                                                                    |                                                  |                           |
| ページ                                                                                                    |                                                                                                    |                                                                                                    | 受付番号                                                                                                    |                                                  |                           |
| 1/2                                                                                                    | 1702 1010 5100 10<br>001                                                                                                    | 1702 1010 5100 10<br>002                                                                                                    | 1702 1025 5100 10<br>003                                                                                            |                                                  |                           |
| 選択したま                                                                                                    | ことめ納付の総件数、総合語                                                                                                    | 計金額は以下のとおりです                                                                                                    | t.                                                                                                    |                                                  |                           |
| 3件 4,50<br>※納付番号<br>・今日行<br>はでき<br>・納付番<br>・選択さ                                                                                                    | 10円<br>を取得する前に、以下の点<br>った納付との合計金額が、<br>ますが、明日以降の納付と<br>号を取得すると、まとめ終<br>れたすべての対象の納付則                                                                                     | 点に注意してください。<br>金融機関に設定された一<br>たなります。<br>対の対象は変更できませ<br>胴限は、上記の日付となり                                                                                 | -<br>- 日の取扱限度額を超える#<br>だん。<br>Dます。                                                                                  | 島合、今日の納付は行える                                     | だせん。納付番号の取得               |
| <ul> <li>3件 4,50</li> <li>※納付番号</li> <li>今日行き</li> <li>4の付番号</li> <li>4の行き</li> <li>4の付番</li> <li>第</li> <li>第</li> <li>4</li> <li>4</li>     &lt;</ul> | 10円<br>を取得する前に、以下のポ<br>った納付との合計金額が、<br>ますが、明日以降の納付と<br>号を取得すると、まとめ紛<br>れたすべての対象の納付到<br>まとめ納付の合計金額が、<br>認度額を変更しない限り、                                                     | 点に注意してください。<br>金融機関に設定された一<br>となります。<br>約付の対象は変更できませ<br>開限は、上記の日付となり<br>金融機関に設定された一日<br>まとめ納付は行えません                                                 | - 日の取扱限度額を超える。<br>たん。<br>)ます。<br>日の取扱限度額を超えて納<br>いのでご注意ください。                                                        | 暑合、今日の納付は行える<br>村番号を取得した場合、                      | にせん。納付番号の取得<br>金融機関に設定された |
| <ul> <li>3件 4,50</li> <li>※納付番号</li> <li>今日でき</li> <li>納付日でき</li> <li>湖沢さ</li> <li>▲ 一度の認</li> <li>一日の取扱</li> <li>● まとぬらりに、軽自動<br/>よろしけれ</li> </ul>                                                                                                    | 10円<br>を取得する前に、以下のポ<br>った納付どの合計金額が、<br>ますが、明日以降の納付さ<br>号を取得すると、まどめ新<br>れたすべての対象の納付期<br>をとめ納付の合計金額が、<br>認思愛額を変更しない限り、<br>5れた納付対象の納付期限<br>両単税環境性能割について(<br>いば、「納付番号を取得す。) | 点に注意してください。<br>金融機関に設定された一<br>たかります。<br>対位の対象は変更できませ<br>服は、上記の日付となり<br>金融機関に設定されたー「<br>。まとめ納付は行えません<br>は、検査手数料・技術情報<br>は、選択対象内で最も遅い<br>る」ボタンを押してくださ | - 日の取扱限度額を超える。<br>たん。<br>ます。<br>日の取扱限度額を超えて納<br>気のでご注意ください。<br>般管理手数料、自動車重量<br>い納付期限に統一されます<br>さい。                  | 書合、今日の納付は行えま<br> 付番号を取得した場合、<br>親については選択対象内。     | で最も早い納付期限                 |
| <ul> <li>3件 4,50</li> <li>※納付番号</li> <li>今です。</li> <li>・ 選択さ</li> <li>▲ 一度の3</li> <li>一日の取扱</li> <li>● まとめらりよろしけれ</li> </ul>                                                                                                    | 0円<br>を取得する前に、以下のポ<br>った納付どの合計金額が、<br>ますが、明日以降の納付さ<br>号を取得すると、まどめ新<br>れたすべての対象の納付期<br>をとめ納付の合計金額が、<br>認思愛額を変更しない限り、<br>5れた納付対象の納付期限<br>両単税環境性能割について(<br>いば、「納付番号を取得す。)  | 点に注意してください。<br>金融機関に設定された一<br>たかります。<br>対位の対象は変更できませ<br>服は、上記の日付となり<br>金融機関に設定されたー「<br>。まとめ納付は行えません<br>は、検査手数料・技術情報<br>は、選択対象内で最も遅い<br>る」ポタンを押してくださ | ・<br>一日の取扱限度額を超える4<br>だん。<br>ます。<br>日の取扱限度額を超えて納<br>いのでご注意ください。<br>報管理手数料、自動車重量<br>い納付期限に統一されます<br>さい。<br>約1番号を取得する | 昌合、今日の納付は行えま<br>1付番号を取得した場合、<br>税については選択対象内<br>。 | で最も早い納付期限                 |

#### <u>注意事項:</u>

「納付番号を取得する」ボタンをクリックした後は、まとめ納付の対象を変更することができないため、ご注意 ください。

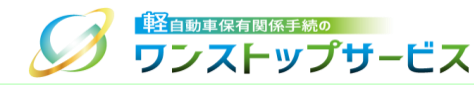

⑧ 納付番号取得依頼が正常に受け付けられた場合は、『まとめ納付番号取得依頼受付』画面が表示されます。引き続き、税・手数料の納付を行う場合は、「納付メニューへ戻る」ボタンをクリックします。

|                                                                                                    | まとめ納付番号取得依頼受付                          |
|----------------------------------------------------------------------------------------------------|----------------------------------------|
|                                                                                                    |                                        |
| 納付番号の取得には一定の時間がかかります。<br>納付番号の取得が完了していない場合は、「まとめ納付対象選択」画面に"納付番<br>納付番号の取得が完了した場合は、「まとめ納付情報確認」画面に表示され、ま | 昏号取得中"と表示されます。<br>とめ対象ごとに納付可能な状態となります。 |
|                                                                                                    |                                        |
|                                                                                                    |                                        |
| Copyright© 2019, Light Motor Vehicle Inspection Organization. All rights reserved                      | L                                      |
| 《 納付メニューへ戻る 《 検索条件入力へ戻る                                                                                | ● 終了                                   |
| h7                                                                                                    |                                        |

<u>注意事項:</u>

手順⑪の『まとめ納付情報確認』画面で検索結果に表示されるまでには、一定の時間が掛かります。

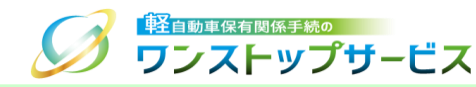

#### ⑨ 『納付メニュー』画面から、「まとめ納付情報選択」ボタンをクリックします。

| ▶1. まとめ対象検索                           | ▶2. 納付番号取得                       | ▶3. 納付対象検索                       | ▶4.納付                         |
|---------------------------------------|----------------------------------|----------------------------------|-------------------------------|
| 納付明細の一覧を取得するため<br>の検索条件を入力してくださ<br>い。 | まとめ納付対象を選択し、納付<br>番号を取得してください。   | 納付番号一覧を取得するための検<br>索条件を入力してください。 | 納付番号一覧から納付対象を<br>選んで納付してください。 |
| ●まとめ納付対象を選択し納付番                       | 号を取得する場合                         | ●まとめ納付を行う場合                      |                               |
| ✔ まとめ納付対象選択                           |                                  | ✔ まとめ納付情報選択                      |                               |
| タイレクト納付を行                             | う手順は下記のような                       | 流れになります。                         | <u>}</u>                      |
| ▶1. ダイレクト納付対象検索                       | ▶2. 納付                           |                                  |                               |
| 納付明細の一覧を取得するため<br>の検索条件を入力してくださ<br>い。 | ダイレクト納付一覧から納付対<br>象を選んで納付してください。 |                                  |                               |
| ●ダイレクト納付を行う場合                         |                                  |                                  |                               |
|                                       |                                  |                                  |                               |

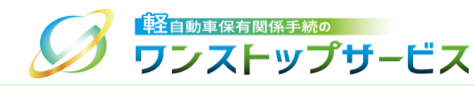

① 『まとめ納付情報検索』画面にて、納付番号一覧を取得するための検索条件(※指定する条件は任意)を入力し、
 「検索」ボタンをクリックします。

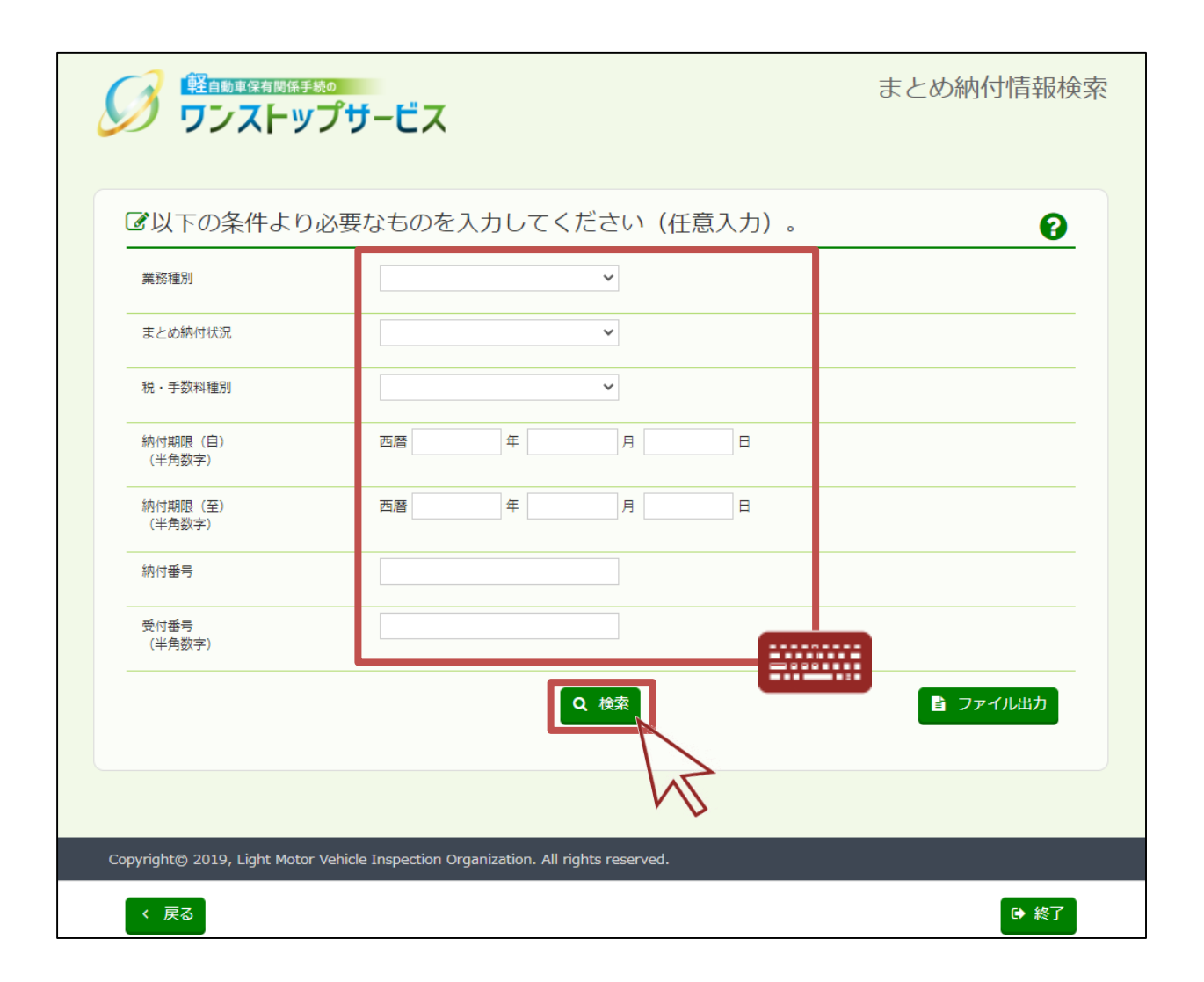

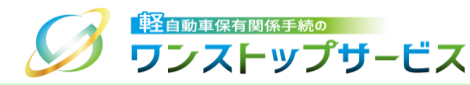

#### <u>補足:</u>

「ファイル出力」ボタンをクリックすることで、まとめ納付情報をパソコンに保存することができます。 検索条件に応じたまとめ納付情報が、CSV形式で出力されます。

| 3 以下の条件より         | )必要なものを入力 | してください (作 | £意入力)。 |          |
|-------------------|-----------|-----------|--------|----------|
| 業務種別              |           | ~         |        |          |
| まとめ納付状況           |           | *         |        |          |
| 税・手数料種別           |           | *         |        |          |
| 納付期限(自)<br>(半角数字) | 西暦        | 年 月       | B      |          |
| 納付期限(至)<br>(半角数字) | 西曆        | 年 月       | H      |          |
| 納付番号              |           |           |        |          |
| 受付番号<br>(半角数字)    |           |           |        |          |
|                   |           | Q 検索      |        | 📔 ファイル出力 |
|                   |           |           |        |          |

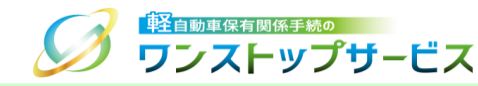

#### ① 『まとめ納付情報確認』画面にて、検索結果を確認します。

\* まとめ納付対象は、1ページに最大100件表示されます。 ページ遷移を行う場合は、表の下部のページ番号をクリックします。

| 現在の                                                                                     | 検索条件                                                                |                                         |                             |                                                                                                    |                                                                             |                                                                                          |                                                                                                    |                         |                                                                |                                |
|-----------------------------------------------------------------------------------------|---------------------------------------------------------------------|-----------------------------------------|-----------------------------|----------------------------------------------------------------------------------------------------|-----------------------------------------------------------------------------|------------------------------------------------------------------------------------------|----------------------------------------------------------------------------------------------------|-------------------------|----------------------------------------------------------------|--------------------------------|
| 務種別                                                                                     |                                                                     |                                         | 納付期<br>(自)                  | IRR 2<br>1                                                                                                    | 022年 01月 3<br>日                                                             | 納付番号                                                                                     |                                                                                                    | まとめ#<br>況               | 附状                                                             |                                |
| ・手数料稠<br>                                                                               | 0                                                                   |                                         | 納付期<br>(至)                  | 30 <u>R</u>                                                                                                    |                                                                             | 受付番号                                                                                     |                                                                                                    |                         |                                                                |                                |
| <ul> <li>納付情</li> <li>●を確認する</li> <li>す手続を行う</li> <li>とめ納付対義</li> <li>以下の点にご</li> </ul> | <b>報を選択</b><br>5場合は「詳細<br>5場合は「納付<br>5場合は「納付<br>500単位で申請<br>主意してくださ | してく<br>リボタン<br>リボタン<br>を取り<br>い。        | くださ<br>ンを押し<br>ンを押し<br>Fげる場 | <b>さし)。</b><br>てください。<br>でください。<br>合は「取りす                                                                                                    | 「げ」ボタンを                                                                     | 押してください                                                                                  | .∧ <sub>a</sub>                                                                                                    |                         |                                                                |                                |
| 10001901Ca又人                                                                            | ミされた一日の                                                             | 自对这种民族                                  | と額を超                        | える納付はて                                                                                                    | きません。                                                                       |                                                                                          |                                                                                                    |                         |                                                                |                                |
| 収納機関<br>番号                                                                              | Eされた一日の<br>納付番号                                                     | 政政限。<br>確認<br>番号                        | と調を超<br>納付<br>区分            | える納付はて<br>税・手数*<br>種別                                                                                                    | きません。<br>金額                                                                 | 収納機関名<br>(漢字)                                                                            | 収納機関名<br>(カナ)                                                                                                    | まとめ納付<br>状況             | 納付<br>期限                                                       | 納付                             |
| 収納機関<br>番号<br>00000                                                                     | Eされた一日の<br>納付番号<br>0000 000<br>0 0000 00<br>00 0087                 | 電源<br>番号<br>123<br>456                  | 調 を超 納 付 区分 -               | える納付はて<br>税・手数料<br>種別<br>検査手数<br>料・技術情<br>報管理手数<br>料                                                                                                    | きません。<br>金額<br>¥ 1,500<br>● 詳細                                              | 収納機関名<br>(漢字)<br>軽自動車検<br>宣協会・目<br>動車技術総<br>合機構                                          | 収納機関名<br>(力ナ)<br>ケイシ <sup>*</sup><br>ト <sup>*</sup> ウシヤ<br>ウカイ・ウ<br>シ <sup>*</sup> ト <sup>*</sup> ウ<br>シヤキ <sup>*</sup><br>シ <sup>*</sup> ユツ<br>ウコ <sup>*</sup><br>コウ                                                                                       | まとめ納付<br>状況<br>未納       | 納付<br>期限<br>202<br>2年<br>01月<br>31日                            | 納付<br><b>● 取り下げ</b>            |
|                                                                                         | Eされた一日の<br>納付番号<br>0000 000<br>0 0000 00<br>00 0087                 | 中部局部局部局部局部局部局部局部局部局部局部局部局部局部局部局部局部局部局部局 | 翻 新村<br>区分<br>              | える続けは、<br>税・手用<br>種野<br>料設置手数備<br>報<br>業<br>手数<br>構<br>報<br>単<br>手数<br>構<br>報<br>単<br>手数<br>構<br>記<br>手数<br>構<br>記<br>手数<br>構<br>の<br>に<br>、<br>和<br>の<br>目<br>手数<br>構<br>の<br>に<br>の<br>の<br>の<br>の<br>の<br>の<br>の<br>の<br>の<br>の<br>の<br>の<br>の<br>の<br>の<br>の<br>の | (改正)<br>(文字)<br>(○ 11년<br>(○ 11년<br>(○ 11년<br>(○ 11년)<br>(○ 11년)<br>(○ 11년) | 収納機関名<br>(漢字)<br>軽目動車検<br>宮協会校術総<br>合機構<br>軽目動車検問<br>動車検目動車検目<br>動車検目動車検目<br>動車検問<br>合機構 | 収納機関名<br>(力力)<br>ケイシット<br>ケンシャモコ<br>シッヤキコ<br>シッヤキンシー<br>ウコン<br>ウコン<br>ウンシャキコ<br>ウシッヤキン<br>ウコン<br>ケーシット<br>ケンシャー<br>ウン<br>ケーシット<br>ケンシャー<br>ウン<br>ケーシット<br>ケンシャー<br>ウン<br>ウン<br>マシッヤ<br>マシッヤ<br>マシット<br>マシット<br>マシット<br>マシット<br>マシット<br>マシット<br>マシット<br>マシット | まとめ納付<br>状況<br>未納<br>未納 | 納付<br>期限<br>202<br>2年<br>01月<br>31日<br>202<br>2年<br>07月<br>20日 | 約付<br>● 取り下げ<br>= 納付<br>● 取り下げ |

<u>補足:</u>

『まとめ納付情報確認』画面から、まとめ納付対象の単位で申請の取り下げが可能です。 『申請の取り下げ』に関する詳細は、『【申請共通】申請取り下げの操作手順』をご参照ください。

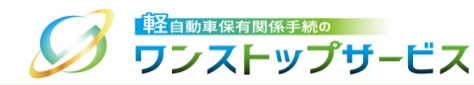

## 12-A:インターネットバンキング(情報リンク方式)による納付の場合 ⇒『まとめ納付情報確認』画面に表示されている納付対象を確認し、「納付」ボタンをクリックします。 クリック後、金融機関の選択画面(外部サイト)が別ウィンドウで表示されますので、画面の指示に従って 納付を行ってください。

| 1.000 C 2000<br>甘番号取得你 | ECTUC-日のE<br>な頼済みの納付           | 収扱限度<br>青報が表 | <ul> <li>額を超</li> <li>示され</li> </ul> | える納付はでき<br>ない場合は、時          | ません。<br>捕をおいて        | 再度検索からま                        | 『施してくださ!                                                                                 | <i>.</i> ). |                              |                                                 |
|------------------------|--------------------------------|--------------|--------------------------------------|-----------------------------|----------------------|--------------------------------|------------------------------------------------------------------------------------------|-------------|------------------------------|-------------------------------------------------|
| 収納機関<br>番号             | 納付番号                           | 確認<br>番号     | 納付<br>区分                             | 税・手数料<br>種別                 | 金額                   | 収納機関名<br>(漢字)                  | 収納機関名<br>(カナ)                                                                            | まとめ納付<br>状況 | 納付<br>期限                     | 納付                                              |
| 00000                  | 0000 0000<br>0000 0000<br>0087 | 123<br>456   | -                                    | 検査手数<br>料・技術情<br>報管理手数<br>料 | ¥ 1,500<br>• 詳細      | 軽自動車検<br>査協支・自<br>動車技術総<br>合機構 | ケイシ<br>ト、ウシヤ<br>ケンサキヨ<br>ウカイ・<br>シ、ト、ウ<br>シヤキ、<br>シ<br>シン<br>マキ、<br>シ<br>マコ、<br>ウキ<br>コウ | 未納          | 202<br>2年<br>01<br>月 3<br>1日 | 取り下げ                                            |
| -                      | _                              | -            | -                                    | 検査手数<br>料・技術情<br>報管理手数<br>料 | ¥ 6,000<br>① 詳細      | 軽自動車検<br>査協会・自<br>動車技術総<br>合機構 | ケイシ<br>ト、ウシヤ<br>ケンサキヨ<br>ウカイ・<br>シ<br>シト、ウ<br>シヤキ、<br>シ<br>マコ、ウキ<br>コウ                   | 未納          | 202<br>2年<br>07<br>月 2<br>0日 | <ul> <li>新付</li> <li>新付</li> <li>1.1</li> </ul> |
| 00100                  | 0909 2500<br>3038 0000<br>4101 | 090<br>925   | -                                    | 自動車重量<br>税                  | ¥ 28,60<br>0<br>① 詳細 | 財務省                            | サ゛イムシ<br>ヨウ                                                                              | 未納          | 202<br>2年<br>07<br>月 2<br>0日 | □ 納付                                            |

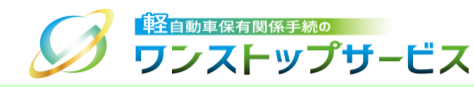

#### <u>注意事項:</u>

「納付」ボタンを押下した納付対象に対して、「納付」ボタンがすでに一回以上押されている場合、以下のようなポップアップが表示されます。

別の端末等で他の方が納付操作を行っている可能性がありますので、納付の有無を確認してください。

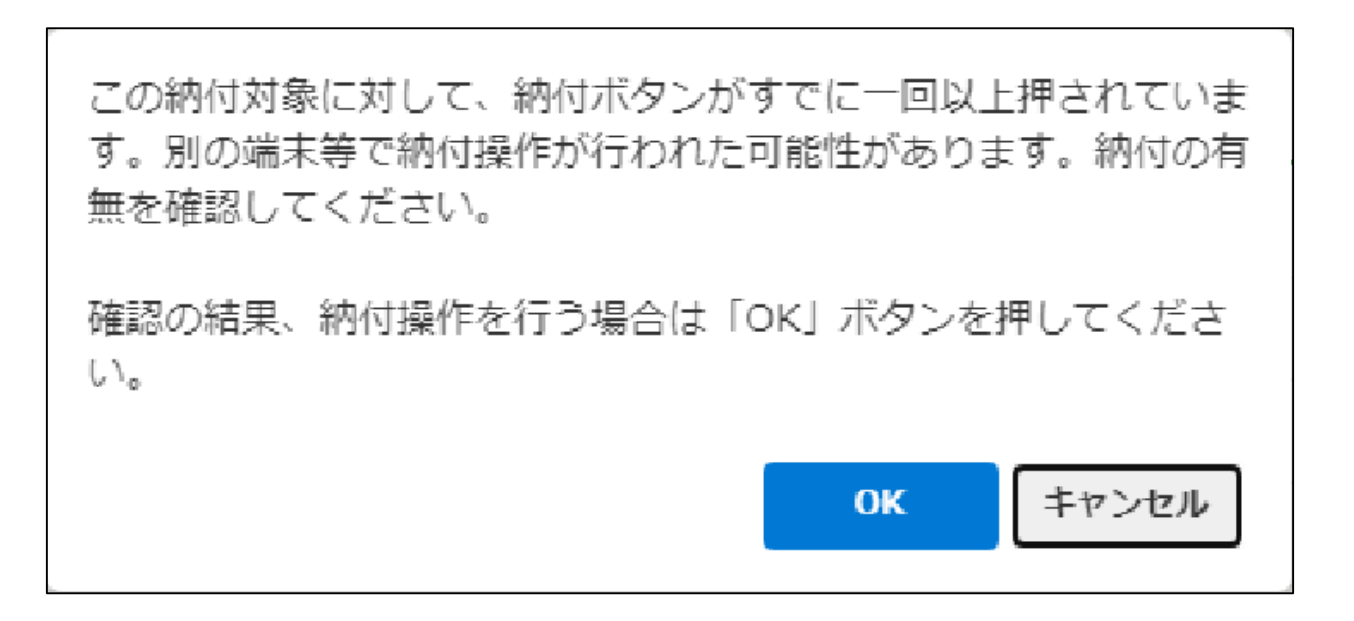

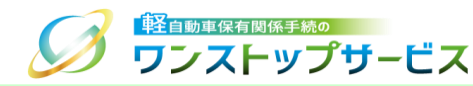

#### <u>補足:</u>

納付対象が自動車重量税の場合は、『歳入金電子納付システムの利用規約』画面が表示されます。 表示された利用規約を確認のうえ、「同意します」ボタンをクリックします。

クリック後、金融機関の選択画面(外部サイト)が別ウィンドウで表示されます。

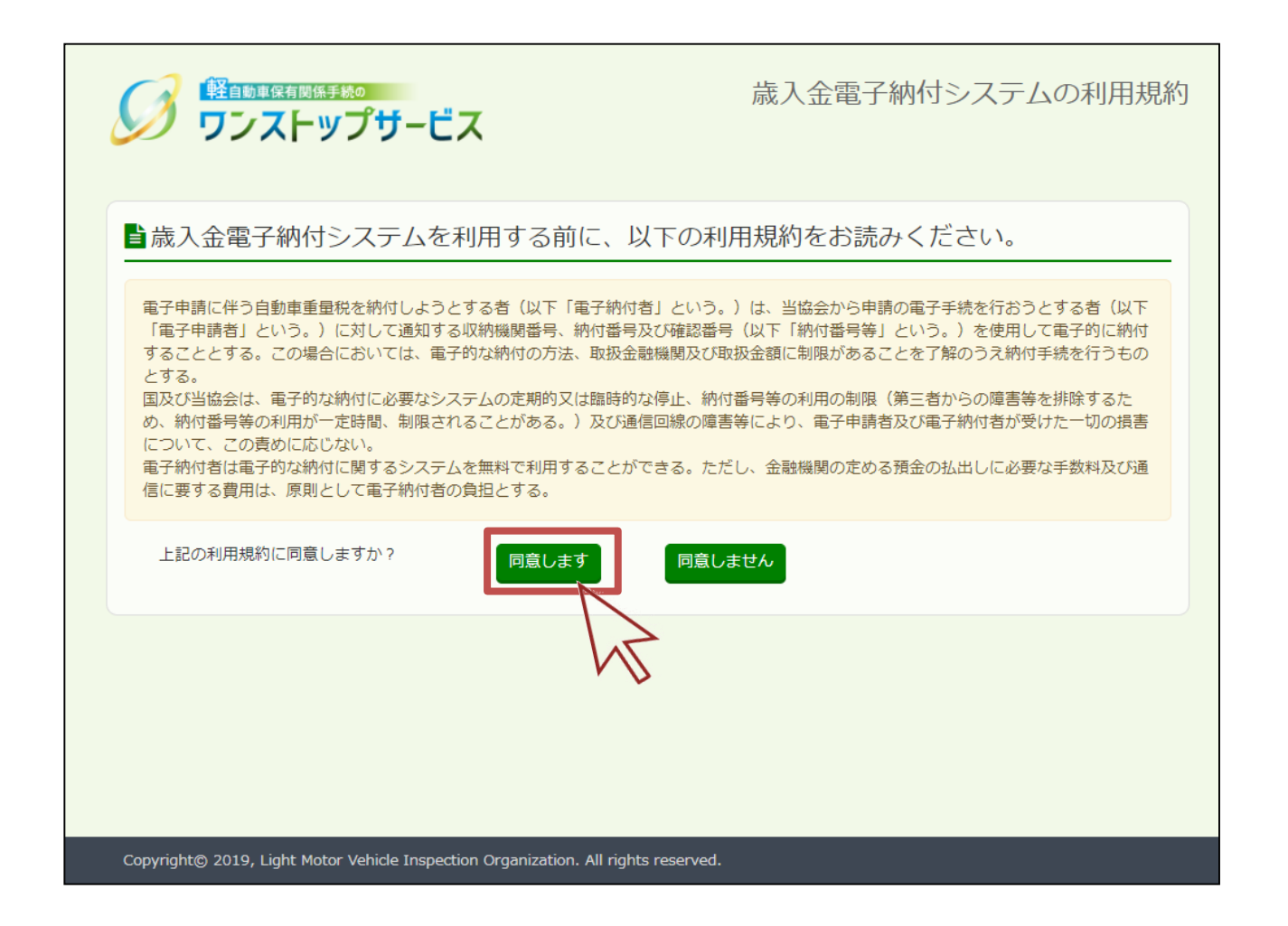

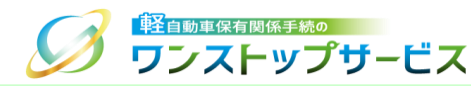

# 12-B:ATM等(オンライン方式)による納付の場合 ⇒『まとめ納付情報確認』画面に表示されている「収納機関番号」、「納付番号」、および、「確認番号」を メモ等に控えます。納付対象が軽自動車税環境性能割の場合は、「納付区分」も併せてお控えください。 控えた納付番号等を用いて、ご利用の金融機関のATM等より納付を行ってください。

✔納付情報を選択してください。 詳細を確認する場合は「詳細」ボタンを押してください。 納付手続を行う場合は「納付」ボタンを押してください。 まとめ納付対象の単位で申請を取り下げる場合は「取り下げ」ボタンを押してください。 ※以下の点に注意してください。 金融機関に設定された一日の取扱限度額を超える納付はできません。 <del>は釆早取得佐超落れの幼母店起がまてされな</del>い場合は、時間をおいて再度検索から実施してください。 収納機関 収納機関名 収納機関名 まとめ納付 納付 確認納付 税・手数料 納付番号 納付 全額 番号 区分 番号 種別 (漢字) (カナ) 状況 期限 軽自動車検 ケイシ 00000 0000 000 123 検査手数 ¥ 1,500 未納 202 取り下げ 0 0000 00 456 料・技術情 ト゛ ウシヤ 2年 (1) 詳細 査協会・自 00 0087 報管理手数 動車技術総 ケンサキヨ 01月 合機構 ウカイ・ 31H 北 シドウ シヤキ゛ シ´ ユツソ ウコ゛ウキ コウ 自動車重量 ¥ 28,600 財務省 サイムシー未納 00100 0909 250 090 202 🖃 納付 2年 0 3038 00 925 税 ヨウ 1〕詳細 07月 00 4101 20日 軽自動車税 ¥ 68,600 地方税共同 チホウセ\* 未納 13800 0012 009 090 189 202 🔳 納付 2年 2 0090 91 925 環境性能割 機構 イキヨウ ⑥ 詳細 00 0006 ト゛ ウキコ 09月 ゥ 20H << < 1 > >> Copyright© 2019, Light Motor Vehicle Inspection Organization. All rights reserved. 《 納付メニューへ戻る 《 検索条件入力へ戻る ➡ 終了

### <u>補足:</u> Pay-easy(ペイジー)マークのあるATMで納付を行ってください。 インターネットバンキングでも、納付番号等を入力して納付することは可能です。

24

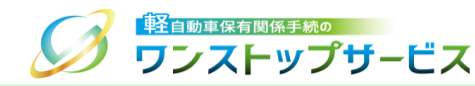

#### ① 『納付メニュー』画面にて、「ダイレクト納付対象・情報選択」ボタンをクリックします。

|                                                 |                                              | になりより。                                         |                                         |
|-------------------------------------------------|----------------------------------------------|------------------------------------------------|-----------------------------------------|
| ▶1.まとめ対象検索<br>納付明細の一覧を取得するため<br>の検索条件を入力してください。 | ▶2. 納付番号取得<br>まとめ納付対象を選択し、納付<br>番号を取得してください。 | ▶3. 納付対象検索<br>納付番号一覧を取得するための検<br>索条件を入力してください。 | ▶4. 納付<br>納付番号一覧から納付対象を<br>選んで納付してください。 |
| ▶まとめ納付対象を選択し納付番                                 | 号を取得する場合                                     | ●まとめ納付を行う場合                                    |                                         |
| ダイレクト納付を行                                       | う手順は下記のような                                   | 流れになります。                                       |                                         |
| <ol> <li>ダイレクト納付対象検索</li> </ol>                 | ▶2. 納付                                       |                                                |                                         |
| 枘付明細の一覧を取得するため<br>D検索条件を入力してくださ<br>∖。           | ダイレクト納付一覧から納付対<br>象を選んで納付してください。             |                                                |                                         |
|                                                 |                                              |                                                |                                         |
| ▶ダイレクト納付を行う場合                                   |                                              |                                                |                                         |

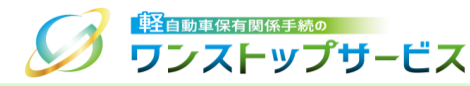

#### <u>補足:</u>

ダイレクト納付は、使用する口座IDの設定方法が複数あります。 設定方法の条件と対象の画面操作を、以下に示します。

• 初回申請時に口座IDを指定する運用を行っていない場合

→ 「(1) □座IDを都度選択する場合の操作」をご参照ください。

• 初回申請時に口座IDを指定する運用を行っている場合

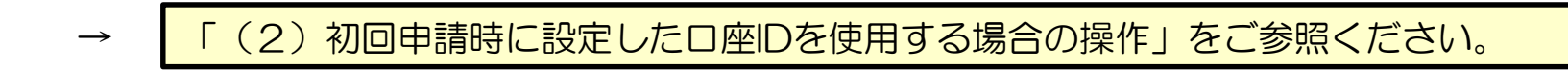

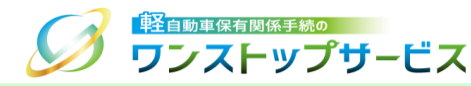

#### (1) 口座IDを都度選択する場合の操作

#### ① 『ダイレクト納付情報検索』画面にて、納付対象の一覧を取得するための検索条件(※指定する条件は任意)を 入力して、「検索」ボタンをクリックします。

| の以下の条件より             | 必要なものを入力してください  | (任意入力)。 | 8 |
|----------------------|-----------------|---------|---|
| 業務種別                 | ~               |         |   |
| 納付状況                 | 木納              |         |   |
| 申請先地域                | 都道府県            | ~       | 8 |
|                      | 軽自動車検查協会事務所等    | ~       |   |
| 税種別                  | 自動車重量税          |         |   |
| 納付期限(自)<br>(半角数字)    | 西暦              | E       |   |
| 納付期限(至)<br>(半角数字)    | 西暦              | E       |   |
| 状況更新日時 (至)<br>(半角数字) | 2022年 01月 31日 時 | \$      |   |
| 受付番号<br>(半角数字)       |                 |         |   |
| □座ID(国庫金用)           |                 |         | 8 |
| 口座ID(地方税用)           |                 |         | ( |
| オプションコード<br>(半角英数字)  |                 |         |   |
| 納付完了日<br>(半角数字)      | 西暦              | П       |   |

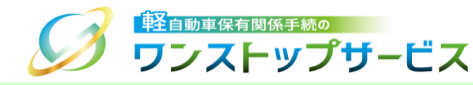

#### <u>補足:</u>

「ファイル出力」ボタンをクリックすることで、ダイレクト納付情報をパソコンに保存することができます。 検索条件に応じたダイレクト納付情報が、CSV形式で出力されます。

| 「以下の条件より            | 必要なものを入力して    | てください( | 任意入力)。 | 8 |
|---------------------|---------------|--------|--------|---|
| 業務種別                |               | ~      |        |   |
| 納付状況                | 未納            | ~      |        |   |
| 申請先地域               | 都道府県          |        | ~      | 0 |
|                     | 軽自動車検査協会事務所等  |        | *      |   |
| 税種別                 | 自動車重量税        | *      |        |   |
| 納付期限(自)<br>(半角数字)   | 西暦            | 月      | E      |   |
| 納付期限(至)<br>(半角数字)   | 西厝 年          | 月      | E      |   |
| 状況更新日時(至)<br>(半角数字) | 2022年 01月 31日 | 時      | 分      |   |
| 受付番号<br>(半角数字)      |               |        |        |   |
| 口座ID(国庫金用)          |               |        |        | 8 |
| □座ID(地方税用)          |               |        |        | 0 |
| オプションコード<br>(半角英数字) |               |        |        |   |
| 納付完了日<br>(半角数字)     | 西曆     年      | 月      | E      |   |

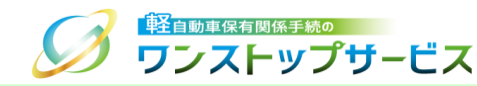

#### ② 『ダイレクト納付情報照会』画面にて、検索結果を確認します。

\*納付対象は、1ページに最大200件表示されます。

ページ遷移を行う場合は、表の上部、または、下部のページ番号をクリックします。

| 現                                           | 在の                                                                                                  | 検索条件                                                                                         | ŧ                                                                                                    |                                                             |                                                              |                                                                                                    |                                                                                                    |                                                                                             |                                                                             |                                                             |                                                                                          |                                                             |                                      |                                                                                                    |
|---------------------------------------------|----------------------------------------------------------------------------------------------------|----------------------------------------------------------------------------------------------|----------------------------------------------------------------------------------------------------|-------------------------------------------------------------|--------------------------------------------------------------|----------------------------------------------------------------------------------------------------|----------------------------------------------------------------------------------------------------|---------------------------------------------------------------------------------------------|-----------------------------------------------------------------------------|-------------------------------------------------------------|------------------------------------------------------------------------------------------|-------------------------------------------------------------|--------------------------------------|----------------------------------------------------------------------------------------------------|
| 1933年                                       | 191                                                                                                 |                                                                                              |                                                                                                    |                                                             |                                                              |                                                                                                    |                                                                                                    | 納化                                                                                          | 秋況                                                                          |                                                             | 未納                                                                                       |                                                             |                                      |                                                                                                    |
| 清?                                          | 地域 ()                                                                                               | 修道府谋)                                                                                        | **                                                                                                    | ø                                                           |                                                              |                                                                                                    |                                                                                                    | 中間                                                                                          | 先地域<br> 会事務                                                                 | (軽白動車検<br>所等)                                               |                                                                                          |                                                             |                                      |                                                                                                    |
| 細別                                          | I                                                                                                   |                                                                                              | 自動                                                                                                    | <b>主重量</b> 移                                                | ę                                                            |                                                                                                    |                                                                                                    |                                                                                             |                                                                             |                                                             |                                                                                          |                                                             |                                      |                                                                                                    |
| 96J.W                                       | 關(白)                                                                                                | )                                                                                            | 2022                                                                                                    | 2 <b>4</b> 09F                                              | ] <b>01</b> ⊟                                                |                                                                                                    |                                                                                                    | 納化                                                                                          | inder (                                                                     | 至)                                                          | 2022年 1                                                                                  | 2月 31日                                                      |                                      |                                                                                                    |
| 673                                         | 新日時                                                                                                 | (業)                                                                                          |                                                                                                    |                                                             |                                                              |                                                                                                    |                                                                                                    | 爱化                                                                                          | 番号                                                                          |                                                             |                                                                                          |                                                             |                                      |                                                                                                    |
| 1961                                        | (国産                                                                                                 | 金用)                                                                                          |                                                                                                    |                                                             |                                                              |                                                                                                    |                                                                                                    |                                                                                             | ID (8                                                                       | 方税用)                                                        |                                                                                          |                                                             |                                      |                                                                                                    |
| プ                                           |                                                                                                    | - 14                                                                                         |                                                                                                    |                                                             |                                                              |                                                                                                    |                                                                                                    | 納化                                                                                          | 院了日                                                                         |                                                             |                                                                                          |                                                             |                                      |                                                                                                    |
| 一切利用                                        | ごとに結<br>物の保存<br>1た納付<br>0件 前                                                                        | 利対象をチ<br>が終わった<br>対象は以下<br>総合計会額                                                             | ェックし<br>ら、ロ湾<br>のとおり<br>の円                                                                                                    | ハ 「納<br>約Dを過<br>)です。                                        | 付対象:<br>駅し、                                                  | を保存」ボタン<br>「納付対象を強<br>) (国庫金冊)<br>※初辺                                                                                                    | を押し<br>(隠」 7<br>利請時)                                                                                                    | してく<br>ボタン<br>に口楽                                                                           | たさい。<br>を押し <sup>、</sup><br>IDを想定                                           | てください。<br>ピ<br>いていない時代                                      | -  納付対象を任<br>対象を選択する                                                                     | 時 <b>田</b> 新<br>現会、口座3D                                     | 村対象                                  | <b>春樹協</b><br>( < ださ                                                                                                    |
| 一切対け<br>尺さ数<br>通                            | ごとに納<br>称の保存<br>1た納付<br>0件 i                                                                        | 的対象をチ<br>が終わった<br>対象は以下<br>総合計金額<br>収納機関                                                     | エックし<br>ら、ロ豚<br>のとおり<br>0円                                                                                                    | <ol> <li>「納<br/>約Dを調<br/>)です。</li> <li>確認</li> </ol>        | 何対象:<br>駅し、                                                  | を保存」ボタン<br>「納付対象を強<br>(国庫金用)<br>※初回<br><< <                                                                                                    | 交押(<br>                                                                                                    | レ<br>て<br>て<br>て<br>、<br>で<br>、<br>、<br>、<br>、<br>、<br>、<br>、<br>、<br>、<br>、<br>、<br>、<br>、 | たさい、<br>を押し <sup>*</sup><br>Dを怒こ<br>> >:<br>合領                              | てください。<br>していたい時付<br>><br>収納提問<br>名 (薄                      | 前付対象を行<br>対象を再用する<br>収納機関<br>名(力)                                                        | R存 == #<br>場合、口(R)D1<br>新付(期限                               | 相対線を設定し                              | <ul> <li>         を留録         <ul> <li>             てくださ             </li> <li>             前付             対象         </li> </ul> </li> </ul> |
| - 供料 高数 通番                                  | ごとに納<br>和の保存<br>1た納付<br>0件 i<br>種別                                                                  | 利対象を子<br>が移わった<br>対象は以下<br>総合計金額<br>番号                                                       | エックし<br>ら、ロ時<br>のとおり<br>0円<br>納付<br>番号                                                                                                    | <ol> <li>「納<br/>約Dを調<br/>)です。</li> <li>確認<br/>番号</li> </ol> | 付対象:<br>訳し、                                                  | を保存」ボタン<br>「納付対象交強<br>(国庫金用)<br>×初回<br><< <                                                                                                    | <ul> <li>         を押し         </li> <li>         利用時      </li> <li>         1      </li> <li>         申請先     </li> </ul> | に<br>口来<br>2 3<br>税<br>税<br>利                                                               | たさい。<br>を押し <sup>*</sup><br>Dを知道<br>> >:<br>金額                              | てください。<br>でください。<br>にしていない時代<br>今<br>の<br>前提開<br>名 (漢<br>字) | <ul> <li>納付対象会員</li> <li>対象を満足する</li> <li>収納機関</li> <li>名 (力<br/>ナ)</li> </ul>           | 2月<br>編会、日来101<br>納付3月間                                     | 利力線<br>を設定し <sup>、</sup><br>ロ庫<br>ID | 会員<br>てくださ<br>納付<br>対象                                                                                                    |
| - SX科<br>R 存数<br>通番<br>0001                 | ごとに結め<br>ない<br>ない<br>た<br>結約<br>(古<br>)<br>)<br>)<br>)<br>)<br>)<br>)<br>)<br>)<br>)<br>)<br>)<br>) | <ul> <li>州対象をチ<br/>が終わった</li> <li>対象は以下<br/>総合計金額</li> <li>収納機関<br/>番号</li> <li>-</li> </ul> | エックし<br>ら、口頭<br>のとおり<br>の<br>の<br>日<br>明<br>の<br>の<br>の<br>ろ<br>、<br>の<br>ら<br>、<br>の<br>の<br>ろ<br>の<br>ろ<br>の<br>の<br>の<br>の<br>の<br>の<br>の<br>の<br>ろ<br>の<br>の<br>の<br>ろ<br>の<br>の<br>の<br>の<br>の<br>の<br>の<br>の<br>の<br>の<br>の<br>の<br>の<br>の<br>の<br>の<br>の<br>の<br>の<br>の | 「精調」<br>EIDを調<br>です。<br>確認<br>番号<br>-                       | 利対称5<br>(1)<br>(1)<br>(1)<br>(1)<br>(1)<br>(1)<br>(1)<br>(1) | を除け、ボタン<br>「時付対象を確<br>」<br>(国庫金冊)<br><br>(く く<br>受付番号<br>1701 1025<br>5100 2000<br>1                                                                                               | > 2 2 2 2 2 2 2 2 2 2 2 2 2 2 2 2 2 2                                                                                      | - C く ン 2 3 税種別 自動車重量税                                                                      | たさい、<br>を押し<br>Dを照示<br>> >:<br>金額<br>¥6,<br>600                             | てください。<br>ビレていない例料<br>><br>-<br>-                           | (約約)支払い<br>対象を選択する<br>取納機関<br>名 (力<br>子)<br>-                                            | <ul> <li>株付期限</li> <li>2022年<br/>09月15</li> </ul>           | Ny対象<br>全部団<br>口NH<br>ID             | ★ 個部                                                                                                    |
| - 5月 2月 2月 2月 2月 2月 2月 2月 2月 2月 2月 2月 2月 2月 | ごたの た 納 4 1 1 1 1 1 1 1 1 1 1 1 1 1 1 1 1 1 1                                                       | 利対象をチ<br>が終わった<br>対象は以下<br>総合計会績<br>番号<br>-<br>-                                             | エックし<br>ら、 二時<br>のとおり<br>の<br>の<br>日<br>時<br>一<br>一<br>一                                                                                                    | 2. 「納<br>回<br>な<br>可<br>で<br>す。<br>-<br>-                   | 利対象4<br>初校し、<br>                                             | <ul> <li>(国産金用)</li> <li>(国産金用)</li> <li>※初回</li> <li>&lt;&lt;&lt;</li> <li>愛付番号</li> <li>1701 1025</li> <li>5100 2000</li> <li>1701 1010</li> <li>5100 2000</li> <li>2</li> </ul> | 表版 · · · · · · · · · · · · · · · · · · ·                                                                                   | して ( ) ( ) ( ) ( ) ( ) ( ) ( ) ( ) ( ) (                                                    | たさい、<br>を押し<br>シ >><br>く >><br>く >><br>く >><br>く >><br>く >><br>く >><br>く >> | てください。<br>で<br>の<br>の<br>時間<br>一<br>一                       | <ul> <li>納付対応なる</li> <li>対象を選戻する</li> <li>収納機関</li> <li>名(力<br/>ナ)</li> <li>-</li> </ul> | RF 単純<br>第二、ロマロロ<br>前付期限<br>2022年<br>09月15日 2022年<br>09月15日 | HyJ線<br>注意でし<br>口操<br>ID             | 表 編集<br>納付<br>対象<br>〇〇                                                                                                    |

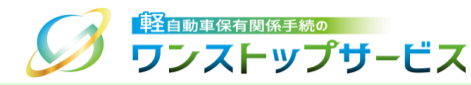

③ 『ダイレクト納付情報照会』画面にて、納付対象を選択し、「納付対象を保存」ボタンをクリックします。納付対象が複数ページに跨っている場合は、ページごとに納付対象を選択し、「納付対象を保存」ボタンをクリックします。

| ごとに納<br>後の保存   | 9付対象をチ<br>5が終わった                  | エックし<br>ら、口唇                                                                                                    | 、 「納<br>EIDを選                                                                                                    | 付対象な<br>択し、                                                                                                    | を保存」 ボタン<br>「納付対象を確                                                                                                    | を押し<br>認」オ                                                                                                    | ,てく<br>ボタン                                                                                                    | ださい。<br><sup>,</sup> を押し <sup>-</sup>                                                                                                    | てください。                                                                                                    |                                                                                                    |                               |                                                                                                    |                                                                                                    |
|----------------|-----------------------------------|----------------------------------------------------------------------------------------------------|----------------------------------------------------------------------------------------------------|----------------------------------------------------------------------------------------------------|----------------------------------------------------------------------------------------------------|----------------------------------------------------------------------------------------------------|----------------------------------------------------------------------------------------------------|----------------------------------------------------------------------------------------------------|----------------------------------------------------------------------------------------------------|----------------------------------------------------------------------------------------------------|-------------------------------|----------------------------------------------------------------------------------------------------|----------------------------------------------------------------------------------------------------|
| れた納付<br>3件     | 対象は以下の<br>総合計金額                   | のとおり<br>19,80                                                                                                    | )です。<br>0円                                                                                                    |                                                                                                    |                                                                                                    |                                                                                                    |                                                                                                    |                                                                                                    |                                                                                                    |                                                                                                    |                               |                                                                                                    |                                                                                                    |
|                |                                   |                                                                                                    |                                                                                                    | 口座IC                                                                                                    | ) (国庫金用)                                                                                                    |                                                                                                    |                                                                                                    |                                                                                                    |                                                                                                    | 納付対象を                                                                                                | 寐存 🔡 編                        | 的対象                                                                                                    | を確認                                                                                                    |
|                |                                   |                                                                                                    |                                                                                                    |                                                                                                    | ※初回:<br><< <                                                                                                    | 申請時<br>1 :                                                                                                    | こ口座<br>2 3                                                                                                    | IDを指定<br>> >:                                                                                                    | としていない (#375<br>>                                                                                                    | 対象を进行しる                                                                                              |                               | を設定し                                                                                                    | てください                                                                                                    |
| 業務<br>種別       | 収納機関<br>番号                        | 納付<br>番号                                                                                                    | 確認<br>番号                                                                                                    | 納付<br>区分                                                                                                    | 受付番号                                                                                                    | 申請先                                                                                                    | 税種別                                                                                                    | 金額                                                                                                    | 収納機関<br>名(漢<br>字)                                                                                                    | 収納機関<br>名 (力<br>ナ)                                                                                   | 納付期限                          | 口座<br>ID                                                                                                    | 納付<br>対象<br><b> </b>                                                                                                    |
| 継続<br>検査       | -                                 | -                                                                                                    | -                                                                                                    | -                                                                                                    | 1701 1025<br>5100 2000<br>1                                                                                                    | 東京主管事務所                                                                                                    | 自動車重量税                                                                                                    | ¥ 6,<br>600                                                                                                    | _                                                                                                    | -                                                                                                    | 2022年<br>09月 15<br>日          |                                                                                                    | 8                                                                                                    |
| 新車<br>新規<br>検査 | -                                 | -                                                                                                    | _                                                                                                    | _                                                                                                    | 1701 1010<br>5100 2000<br>2                                                                                                    | 東京主管事務所                                                                                                    | 自動車重量税                                                                                                    | ¥ 6,<br>600                                                                                                    | -                                                                                                    | -                                                                                                    | 2022年<br>09月 15<br>日          |                                                                                                    |                                                                                                    |
| 新車<br>新規<br>検査 | -                                 | -                                                                                                    | -                                                                                                    | -                                                                                                    | 1701 1010<br>5100 2000<br>3                                                                                                    | 東京主管事務所                                                                                                    | 自動車重量税                                                                                                    | ¥ 6,<br>600                                                                                                    | -                                                                                                    | -                                                                                                    | 2022年<br>09月 15<br>日          |                                                                                                    |                                                                                                    |
|                | とののた3件<br>業種 継検 新新検<br>新新検<br>重規査 | ここに納付対象をす。         ここに納付対象をすいます。           第四日、日本の日本         「           第二日、日本の日本         「           第二日、日本の日本         「           第二日、日本の日本         「           第二日、日本の日本         「           新町         「           新町         「           新町         「           新町         「 | こに納付対象をチェックし、       2000年存が終わったら、口服       300年存が終わったら、口服       北応納付対象は以下のとおり、       31年       総合計金額       19,80       4       19,80       19,80       19,80       19,80       19,80       19,80       19,80       19,80       19,80       19,80       19,80       19,80       19,80       19,80       19,80       19,80       19,80       19,80       19,80       19,80       19,80       19,80       19,80       19,80       19,80       19,80       19,80       19,80       19,80       19,80       19,80       19,80       19,80       19,80       19,80       19,80       19,80       19,80       19,80       19,80       19,80       19,80       19,80       19,80       19,80       19,80       19,80       19,80       19,80       19,80       19,80 | この保存が終わったら、口座IDを選         戦務       収納機関       納付       確認         電列       単合       番号       番号         戦務       単の       二       二         調務       収納機関       納付       確認         電列       番号       一       一         戦策       -       -       -         新車       高品       -       -         新規       -       -       -         新規       -       -       -         新車       -       -       -         新規       -       -       -         新規       -       -       -         新規       -       -       -         新規       -       -       -         新規       -       -       -         新規       -       -       -         新規       -       -       -         新規       -       -       -         新規       -       -       -         新規       -       -       -         新規       -       -       -         新規       -       -       - | この保存が終わったら、口座IDを選訳し、<br>30の保存が終わったら、口座IDを選訳し、<br>15.時付対象は以下のとおりです。<br>3件 総合計金額 19,800円<br>重男 446計 19,800円<br>加座II<br>19,800円<br>19,000<br>19,0000<br>19,000<br>19,000<br>19,000<br>19,000<br>19,000 | そこに執付対象をチェックし、I執付対象を保存」ボタン<br>sco保存が終わったら、口座IDを選択し、「執付対象を確<br>TD株付対象は以下のとおりです。       TUEIDを選択し、「執付対象を確<br>い「執付対象を確         北応納付対象は以下のとおりです。       T口座ID (国車金用)<br>※初回<br>べてく         業務       収納機関       執付       確認       執付       受付番号         電別       番号       郵号       番号       約付       受付番号         電別       番号       郵号       番号       約付       受付番号         電別       番号       番号       日       1701 1025         新規<br>検査       -       -       -       1701 1010         新規<br>検査       -       -       -       1701 1010         新規<br>検査       -       -       -       1701 1010         新規<br>検査       -       -       -       1701 1010         新規<br>検査       -       -       -       1701 1010         新規<br>検査       -       -       -       1701 1010         新規<br>検査       -       -       -       1701 1010         新規<br>検査       -       -       -       1701 1010         新規<br>検査       -       -       -       1701 1010          1       -       -       -       -       1701 1010 | そに時付対象をチェックし、「納付対象を保存」ホタンを押し   2000保存が終わったら、口座IDを選択し、「納付対象を確認」オ   北応納付対象は以下のとおりです。   3件 総合計金額 19,800円   2000円   2000円   3件 総合計金額 19,800円   2000円   2000円 | そこに時付対象をチェックし、「納付対象を保存」ボタンを押してく   400保存が終わったら、口座IDを選択し、「納付対象を確認」ボタン   3件 総合計金額 19,800円   北応納付対象は以下のとおりです。   3件 総合計金額 19,800円   20回日の   20回日の   20回日の   3件 総合計金額 19,800円   20回日の   20回日の | Windpace       Cale       Use       Use | C:C:Middyage 2Fx 9/0.       Imiddyage 2Fk 9       KP > 2 kip U < C < C < C < C < C < C < C < C < C < | With Mixed Rep J ポタシを押してください。 | With Mydga をチェックし、「With Mydga を保存」ボタンを押してくたさい。       With Mydga を保存が終わったら、口座IDを選択し、「With Mydga を確認」ボタンを押してくたさい。         UcWith Mydga は以下のとおりです。       D座ID (国庫金用)       DE With Mydga を保存)       E With Mydga を保存       E With Mydga を保存       E With Mydga を保存         第7       第4       総合計金録       19,800円       With Mge 備認       第4       2 3 > >>       1 2 3 > >>       1 2 3 > >>       1 2 3 > >>       1 2 3 > >>       1 2 3 > >>       1 2 3 > >>       1 2 3 2 3 > >>       1 2 3 2 3 2 3 2 3 2 3 2 3 2 3 2 3 2 3 2 | Windpace       Participation       Windpace       Windpace |

#### <u>注意事項:</u>

「納付対象を保存」ボタンをクリックする前に、ページ遷移した場合は、納付対象の選択状態は更新されないため、ご注意ください。

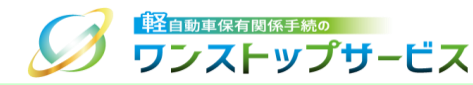

# ④ 納付対象の保存が終わったら、選択された納付の総合計金額等を確認のうえ、「ロ座ID」欄にロ座IDを選択(入力)し、「納付対象を確認」ボタンをクリックします。

| Rされ<br>牛数   | れた納付<br>3件 :   | 対象は以下<br>総合計金額 | のとおり<br>19,80 | )です。<br>0円 | ]        |                             |            |              |               |                   |                          |                      |                  |                     |
|-------------|----------------|----------------|---------------|------------|----------|-----------------------------|------------|--------------|---------------|-------------------|--------------------------|----------------------|------------------|---------------------|
|             |                |                |               |            | 口座IC     | つ(国庫金用)                     | КК         | AA02         | 10            |                   | 納付対象を使                   | 槑存 💵 編               | 枘付対象             | を確認                 |
|             |                |                |               |            |          | ※初回:<br><< <                | 申請時<br>1 : | (C口)座<br>2 3 | IDを指定<br>> >> |                   | ■ ■ 単 異択する               | 場合、口座ID              | を設定し             | てくたき                |
| 通<br>番      | 業務<br>種別       | 収納機関<br>番号     | 納付<br>番号      | 確認<br>番号   | 納付<br>区分 | 受付番号                        | 申請先        | 税<br>種<br>別  | 金額            | 収納機関<br>名(漢<br>字) | 収納機関<br>名 (力<br>ナ)       | 納付期限                 | 口座<br>ID         | 納付<br>対象<br><b></b> |
| 0<br>0<br>1 | 継続<br>検査       | -              | -             | -          | -        | 1701 1025<br>5100 2000<br>1 | 東京主管事務所    | 自動車重量税       | ¥ 6,<br>600   | -                 | -                        | 2022年<br>09月 15<br>日 |                  |                     |
| 0<br>0<br>2 | 新車<br>新規<br>検査 | -              | -             | -          | _        | 1701 1010<br>5100 2000<br>2 | 東京主管事務所    | 自動車重量税       | ¥ 6,<br>600   | -                 | -                        | 2022年<br>09月 15<br>日 |                  |                     |
| 0<br>0<br>3 | 新車<br>新規<br>検査 | -              | -             | -          | -        | 1701 1010<br>5100 2000<br>3 | 東京主管事務所    | 自動車重量税       | ¥ 6,<br>600   | -                 | -                        | 2022年<br>09月 15<br>日 |                  |                     |
|             |                |                |               |            |          | << <                        | 1          | 23           | > >>          | ><br>•            | \ \\$th (-+ →+ 45) -+- ( | ┍╼╵╍╷                | ħ/+ <del>\</del> | + 77=31             |
|             |                |                |               |            |          |                             |            |              |               |                   | 1 #1919,2138,721         |                      | יאַנאַעייאיז     | で唯能                 |

31

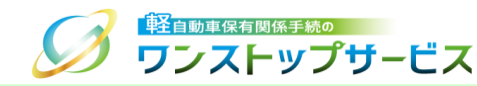

⑤ 『ダイレクト納付情報確認』画面にて、納付対象、および、口座IDごとの合計金額を確認し、「納付対象を確認し ました。この内容で間違いありません。」にチェックのうえ、「納付」ボタンをクリックします。

| 通<br>番      | 業務<br>種別       | 収納機関<br>番号 | 納付<br>番号         | 確認<br>番号 | 納付<br>区分 | 受付番号                        | 中<br>請<br>先 | 祝<br>種<br>別 | 金額      | 収納機関名<br>(漢字) | 収納機関名<br>(カナ) | 納付期限              | 口座<br>ID         |
|-------------|----------------|------------|------------------|----------|----------|-----------------------------|-------------|-------------|---------|---------------|---------------|-------------------|------------------|
| 0<br>0<br>0 | 継続<br>検査       | _          | _                | _        | _        | 1701 1025<br>5100 2000<br>1 | 東京主         | 自動車         | ¥ 6,600 | _             | _             | 2022年 09<br>月 15日 | KKA<br>A02<br>10 |
| 1           | 新車<br>新規<br>検査 |            |                  |          |          | 1701 1010<br>5100 2000<br>2 | 官事務所        | 里<br>量<br>税 | ¥ 6,600 |               |               |                   |                  |
|             | 新車<br>新規<br>検査 |            |                  |          |          | 1701 1010<br>5100 2000<br>3 |             |             | ¥ 6,600 |               |               |                   |                  |
|             |                |            | ===              | · +-^    |          | << <                        | < 1         | >           | >>      |               |               |                   |                  |
|             | ĕID            |            | 会計金額             |          |          | I座ID                        |             | 合計          | 金額      | 口座ID          |               | 合計金額              |                  |
| KKAA0210    |                | Ę          | ≨ 19 <b>,</b> 80 | 0        |          |                             |             |             |         |               |               |                   |                  |
| 納           | 付対象            | を確認しま      | ミした。             | この内      | 容で間      | 違いありませ                      | ん。          |             |         |               |               |                   |                  |

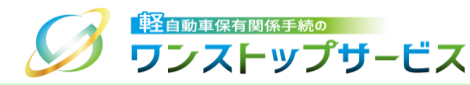

⑥ ダイレクト納付指示が正常に受け付けられた場合は、『ダイレクト納付指示完了』画面が表示されます。引き続き、
 税・手数料の納付を行う場合は、「納付メニューへ戻る」ボタンをクリックします。

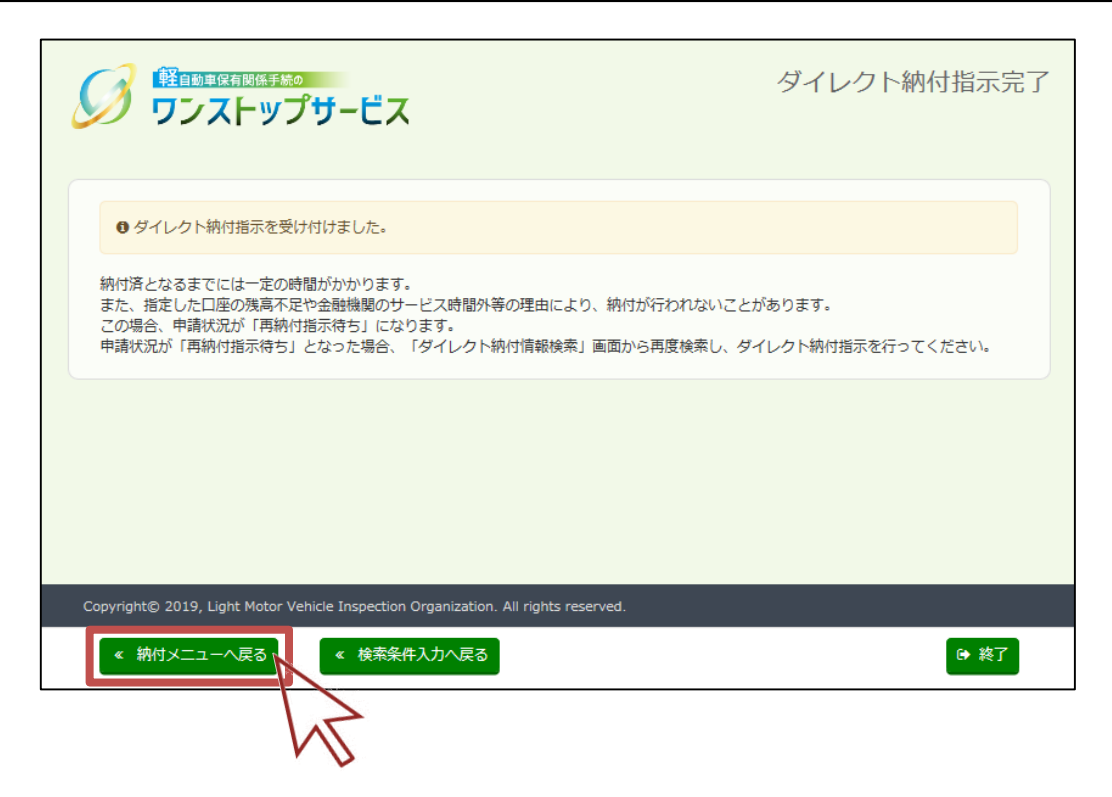

| 注意事 | <u>項:</u>                                                                   |
|-----|-----------------------------------------------------------------------------|
|     | 納付指示受付後、金融機関からの納付状況が反映されるまでには、一定の時間が掛かります。                                  |
|     | また、納付口座の残高不足の場合、納付を行うことができないため、納付を行う際には、納付口座に十分な残高<br>があることを確認し、納付を行ってください。 |
|     | 残高不足等の理由により、納付が行われない場合は、申請状況が「再納付指示待ち」になります。                                |
|     | (申請状況は、『状況照会』画面よりご確認ください。)                                                  |

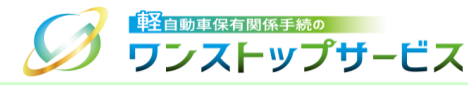

#### (2) 初回申請時に設定した口座IDを使用する場合の操作

#### ① 『ダイレクト納付情報検索』画面にて、納付対象の一覧を取得するための検索条件(※指定する条件は任意)を 入力して、「検索」ボタンをクリックします。

| 『以下の条件より            | 必要なものを入力してください(任意入力)。 | • |
|---------------------|-----------------------|---|
| 業務種別                | ~                     |   |
| 納付状況                | 未納                    |   |
| 申請先地域               | 部道府県  軽自動車検査協会事務所等    | Ø |
| 税種別                 | 自動車重量税                |   |
| 納付期限(自)<br>(半角数字)   | 西暦                    |   |
| 納付期限(至)<br>(半角数字)   | 西照 年 月 日              |   |
| 状況更新日時(至)<br>(半角数字) | 2022年 01月 31日 時 分     |   |
| 受付番号<br>(半角数字)      |                       |   |
| 口座ID(国庫金用)          |                       | Ø |
| 口座ID(地方税用)          |                       | Ø |
| オプションコード<br>(半角英数字) |                       |   |
| 納付完了日<br>(半角数字)     | 西暦                    |   |

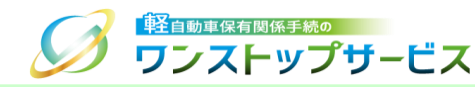

#### ② 『ダイレクト納付情報照会』画面にて、検索結果を確認します。

\*納付対象の口座IDが空欄の場合は、初回申請時に口座IDを指定していないこと意味します。

| 調和                       | 重別                                                                                                    |                                                                                                    |                                                                                                    |                                          |                                                                            |                                                                                          |                                                                 | 納付                                                                                                    | 状況                                                    |                                               | 未納                                                                            |                                                                           |                                                            |                        |
|--------------------------|----------------------------------------------------------------------------------------------------|----------------------------------------------------------------------------------------------------|----------------------------------------------------------------------------------------------------|------------------------------------------|----------------------------------------------------------------------------|------------------------------------------------------------------------------------------|-----------------------------------------------------------------|----------------------------------------------------------------------------------------------------|-------------------------------------------------------|-----------------------------------------------|-------------------------------------------------------------------------------|---------------------------------------------------------------------------|------------------------------------------------------------|------------------------|
| 請夕                       | も地域 (                                                                                                    | (都道府県)                                                                                                    | 東京                                                                                                  | 都                                        |                                                                            |                                                                                          |                                                                 | 申請<br>查協                                                                                                    | 申請先地域(軽目動車検<br>査協会事務所等)                               |                                               |                                                                               |                                                                           |                                                            |                        |
| 税種別                      |                                                                                                    |                                                                                                    | 自動                                                                                                  | 車重量和                                     | Ŕ                                                                          |                                                                                          |                                                                 |                                                                                                    |                                                       |                                               |                                                                               |                                                                           |                                                            |                        |
| 納付期限(自)                  |                                                                                                    |                                                                                                    | 2023                                                                                                | 2年 09月                                   | ] 01日                                                                      |                                                                                          |                                                                 | 納付                                                                                                    | 期限(                                                   | 至)                                            | 2022年 1                                                                       | 2月 31日                                                                    |                                                            |                        |
| 状況更新日時(至)                |                                                                                                    |                                                                                                    |                                                                                                    |                                          |                                                                            |                                                                                          |                                                                 | 受付                                                                                                    | 番号                                                    |                                               |                                                                               |                                                                           |                                                            |                        |
|                          | D (国陣                                                                                                    | ē金用)                                                                                                    |                                                                                                    |                                          |                                                                            |                                                                                          |                                                                 | 口座                                                                                                    | ID (地                                                 | (方税用)                                         |                                                                               |                                                                           |                                                            |                        |
| げき                       | ションコ                                                                                                    | -15                                                                                                    |                                                                                                    |                                          |                                                                            |                                                                                          |                                                                 | 納付                                                                                                    | 完了日                                                   |                                               |                                                                               |                                                                           |                                                            |                        |
| - ジス<br>す対象<br>Rされ<br>手数 | ごとに納<br>象の保存<br>りた納付<br>0件                                                                                                    | 9付対象をチ<br>#が終わった<br>1対象は以下<br>総合計金額                                                                                                    | ェックし<br>ら、口庭<br>のとおり<br>0円                                                                          | J、「納<br>WIDを選<br>Dです。                    | 付対象<br>訳し、                                                                 | を保存」ボタン<br>「納付対象を確                                                                       | を押し<br>認」オ                                                      | /てく)<br>ペタン                                                                                                    | ささい。<br>を押し                                           | てください。                                        |                                                                               |                                                                           |                                                            |                        |
| - ジ2<br>対対<br>R され       | ごとに納<br>象の保存<br>れた納付<br>0件 …                                                                                                    | 的付対象をチ<br>すが終わった<br>対象は以下<br>総合計金額                                                                                                    | ェックし<br>ら、口唇<br>のとお!<br>0円                                                                          | ム「納<br>筆IDを選<br>つです。                     | 付対象<br>訳し、<br>口座II                                                         | を保存」ボタン<br>「納付対象を確<br>D (国庫金用)<br>※初回<br><< <                                            | を押し<br>認」オ<br>申請時(<br>1 1                                       | 、てくけ<br>ペタン <sup>:</sup><br>こ口座I<br>2 3                                                                                                    | どさい。<br>を押し、<br>Dを指定<br>> >:                          | てください。<br>していない納行<br>>                        | 納付対象を<br>対象を選択する                                                              | 果存 III 編合、口座ID                                                            | 村対象を設定し                                                    | を確認                    |
| - ジガダ<br>マガダ<br>ご 和香     | ごとに<br>駅<br>の<br>保<br>れ<br>た<br>納<br>付<br>二                                                                                                    | 的対象をテた<br>が終わった<br>が終われる<br>はない<br>で<br>が<br>総合計金額<br>の<br>、<br>の<br>、<br>、<br>、<br>、<br>、<br>、<br>、<br>、<br>、<br>、<br>、<br>、<br>、                                   | エックし<br>の<br>の<br>の<br>円                                                                            | 、「納<br>EIDを通<br>つです。<br>確認<br>番号         | 付対象<br>訳し、<br>口座II<br>納付<br>区分                                             | を保存」ボタン<br>「納付対象を確<br>D (国庫金用)<br>※初回<br><<< <<br>受付番号                                   | を押し<br>認<br>」<br>オ<br>日<br>講<br>時<br>(<br>1<br>二<br>日<br>講<br>先 | 、てくけ<br>、<br>マン・                                                                                                    | ささい。<br>を押し<br>Dを指述<br>> >:<br>全額                     | てください。<br>でしていない納付<br>><br>収納機関<br>名 (漢<br>字) | <ul> <li>納付対象を</li> <li>対象を選択する</li> <li>収納機関</li> <li>名(カ<br/>ナ)</li> </ul>  | <b>呆存 ■■ 約</b><br>場合、口座ID-<br>納付期限                                        | <mark>射付対象</mark><br>を設定し <sup>-</sup><br>ロ座<br>ID         | を確認<br>てくだ;<br>納休<br>見 |
| - 対 R計 通番 0001           | ごとに保納れたの保護の保護の保護の保護の保護の保護の保護の保護の保護の保護の保護の保護の保護の                                                                                                    | 約対象のための<br>が終わった<br>対策合計<br>金<br>部<br>の<br>が<br>総<br>合<br>計<br>金<br>調<br>の<br>た<br>の<br>た<br>の<br>た<br>の<br>た<br>の<br>た<br>の<br>た<br>の<br>た<br>の<br>た<br>の<br>た<br>の | エックし<br>ロックし<br>同<br>の<br>と<br>お<br>じ<br>い<br>お<br>い<br>一<br>-                                      | -<br>-<br>-<br>-                         | 付対象4<br>(対象)<br>(初象)<br>(初象)<br>(初象)<br>(初象)<br>(初象)<br>(初象)<br>(初象)<br>(初 | を保存) ボタン<br>「納付対象を強<br>」<br>(国庫金用)<br>※初回<br>くく く<br>受付番号<br>1701 1025<br>5100 2000<br>1 | を認 (中語先)東京主管事務所 (1) (1) (1) (1) (1) (1) (1) (1) (1) (1)         | て「クンジョン」   一回回回  一回回回  一回回回  一回回  一回  一回  一回  一回  一回  一回  一回  一回  一回  一回  一回  一回  一回  一回  一回  一回  一回  一回  一回  一回  一回  一回  一回  一回  一回  一回  一回  一回  一回  一回  一回  一回  一回  一回  一回  一回  一回  一回  一回  一回  一回  一回  一回  一回  一回  一回  一回  一回  一回  一回  一回  一回  一回  一回  一回  一回  一回  一回  一回  一回  一回  一回  一回  一回  一回  一回  一回  一回  一回  一回  一回  一回  一回  一回  回  一回  一回  一回  回  回  回  回  回  回  回  回  回  回  回  回  回  回  回  回  回  回  回  回  回  回  回  回  回  回  回  回  回 | ささい。<br>を握用し<br>シンン<br>全額<br>ギ1<br>2,0<br>00          | てください。<br>にしていない場所<br>名 (頃<br>字)<br>-         | <ul> <li>約付対象を</li> <li>(対象を選択する</li> <li>収納幅時</li> <li>名(力<br/>ナ)</li> </ul> | RF<br>構合、 口座ID<br>納付期限<br>2022年<br>09月 15<br>日                            | H付対象<br>を設定し<br>ID<br>KKA<br>A02<br>10                     | を注意                    |
| - 対 RF和 通番 0001 0002     | ごとの (統) にたい (1997) 100 (1997) 100 (1997) 1 | 約対象をった<br>かが終わ<br>以称<br>他時<br>他時<br>他時<br>一<br>-                                                                                                    | エッヘ<br>クロ<br>の<br>の<br>の<br>の<br>の<br>の<br>の<br>の<br>の<br>の<br>の<br>の<br>の<br>の<br>の<br>の<br>の<br>の | - 、「を<br>至 IDをす。<br>です。<br>確認<br>番号<br>- | 付対象<br>↓<br>↓<br>↓<br>↓<br>↓<br>↓<br>↓<br>↓<br>↓<br>↓<br>↓<br>↓<br>↓       | を保引 バタン<br>「持付対象を強<br>「持付対象を強<br>二初回<br>くく く<br>受付番号<br>1701 1025<br>5100 2000<br>2      | を認 申 1 申請先 東京主管事務所 東京主管事務所                                      | て の の の の の の の の の の の の の の の の の の                                                                                                    | ざさい。 さを押し Dを指述 とまれ、 シーン 金額 ¥ 1 2,0 00 ¥ 5,000 ¥ 5,000 | てください。<br>2<br>にしていない Wift<br>名 (漢<br>字)<br>- | 約1対象名<br> <br>対象を選択する<br>-<br>-                                               | RF 単純<br>場合、 ロ密ロロ<br>納付期限<br>2022年<br>09月 15<br>日<br>2022年<br>09月 15<br>日 | H1対象<br>主要定し<br>ID<br>KKA<br>A02<br>10<br>KKA<br>A02<br>16 | 宿住                     |

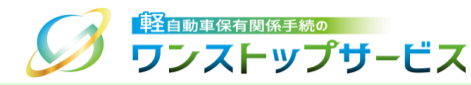

③ 『ダイレクト納付情報照会』画面にて、納付対象を選択し、「納付対象を保存」ボタンをクリックします。納付対象が複数ページに跨っている場合は、ページごとに納付対象を選択し、「納付対象を保存」ボタンをクリックします。

| 沢され<br>件数        | れた納付<br>3件 | 対象は以下<br>総合計金額 | のとおり<br>24,00 | つです。<br>0円 |          |                             |         |             |                  | _                  |                    |                      |                  |                      |
|------------------|------------|----------------|---------------|------------|----------|-----------------------------|---------|-------------|------------------|--------------------|--------------------|----------------------|------------------|----------------------|
|                  |            |                |               |            | 口座IC     | )(国庫金用)                     |         |             |                  |                    | 納付対象を              | 保存 🔳 🖩 紀             | 的対象              | を確認                  |
| ※初回:<br><< <     |            |                |               |            |          |                             |         | に口座<br>2 3  | IDを指定<br>> >:    | していない納付<br>>       | 対象を進択する            |                      | 設定し              | てください。               |
| 通番               | 業務<br>種別   | 収納機関<br>番号     | 納付<br>番号      | 確認<br>番号   | 納付<br>区分 | 受付番号                        | 申請先     | 税<br>種<br>別 | 金額               | 収納機開<br>名 (漢<br>字) | 収納機関<br>名 (力<br>ナ) | 約付期限                 | 口座<br>ID         | 納付<br>対象<br><b>ご</b> |
| 0<br>0<br>1      | 継続<br>検査   | -              | -             | -          | -        | 1701 1025<br>5100 2000<br>1 | 東京主管事務所 | 自動車重量税      | ¥ 1<br>2,0<br>00 | -                  | -                  | 2022年<br>09月 15<br>日 | ККА<br>А02<br>10 | N<br>N               |
| 0<br>0<br>2      | 継続<br>検査   | -              | -             | -          | -        | 1701 1025<br>5100 2000<br>2 | 東京主管事務所 | 自動車重量税      | ¥ 5,<br>000      | -                  | -                  | 2022年<br>09月 15<br>日 | ККА<br>А02<br>16 |                      |
| 0<br>0<br>0<br>3 | 継続<br>検査   | -              | -             | -          | -        | 1701 1025<br>5100 2000<br>3 | 東京主管事務型 | 自動車重量税      | ¥ 7,<br>000      | -                  | -                  | 2022年<br>09月 15<br>日 |                  |                      |

#### <u>注意事項:</u>

「納付対象を保存」ボタンをクリックする前に、ページ遷移した場合は、納付対象の選択状態は更新されないため、ご注意ください。

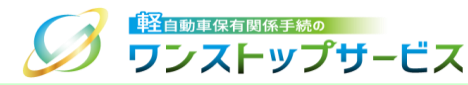

#### ④ 納付対象の保存が終わったら、選択された口座IDごとの納付の合計金額を確認し、口座ID未指定の納付対象を選択 した場合は、「口座ID」欄に口座IDを選択(入力)し、「納付対象を確認」ボタンをクリックします。

|             | 511      | ******     | 24,00    | 011      |          |                             |         |             |                  |                    | (4) <del>[ ] ] ]</del> |                      |                  | + 74-7              |
|-------------|----------|------------|----------|----------|----------|-----------------------------|---------|-------------|------------------|--------------------|------------------------|----------------------|------------------|---------------------|
|             |          |            |          |          | 山座II     |                             | KK      |             | 210<br>IDを指定     | していない納付            | 1 初1の家を低いする            |                      | を設定して            |                     |
|             |          |            |          |          |          |                             |         | 2 3         | > >>             | >                  |                        |                      |                  |                     |
| 通<br>番      | 業務<br>種別 | 収納機関<br>番号 | 納付<br>番号 | 確認<br>番号 | 納付<br>区分 | 受付番号                        | 申請先     | 税<br>種<br>別 | 金額               | 収納機関<br>名 (漢<br>字) | 収納機関<br>名 (力<br>ナ)     | 納付期限                 | 口座<br>ID         | 納付<br>対象<br><b></b> |
| 0<br>0<br>1 | 継続<br>検査 | -          | -        | -        | -        | 1701 1025<br>5100 2000<br>1 | 東京主管事務所 | 自動車重量税      | ¥ 1<br>2,0<br>00 | -                  | -                      | 2022年<br>09月 15<br>日 | KKA<br>A02<br>10 |                     |
| 0<br>0<br>2 | 継続<br>検査 | -          | -        | -        | -        | 1701 1025<br>5100 2000<br>2 | 東京主管事務所 | 自動車重量税      | ¥ 5,<br>000      | _                  | -                      | 2022年<br>09月 15<br>日 | KKA<br>A02<br>16 |                     |
| 0<br>0<br>3 | 継続<br>検査 | -          | -        | -        | -        | 1701 1025<br>5100 2000<br>3 | 東京主管事務所 | 自動車重量税      | ¥ 7,<br>000      | -                  | -                      | 2022年<br>09月 15<br>日 |                  |                     |
|             |          |            |          |          |          | << <                        | 1       | 2 3         | > >>             | >                  |                        |                      |                  |                     |

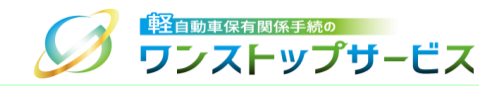

⑤ 『ダイレクト納付情報確認』画面にて、納付対象、および、口座IDごとの合計金額を確認し、「納付対象を確認し ました。この内容で間違いありません。」にチェックのうえ、「納付」ボタンをクリックします。

| 通<br>番           | 業務<br>種別    | 収納機関<br>番号 | 納付<br>番号     | 確認<br>番号   | 納付<br>区分 | 受付番号                        | 申請先     | 税種別    | 金額           | 収納機関名<br>(漢字) | 収納機関名<br>(カナ) | 納付期限              | 口座<br>ID         |
|------------------|-------------|------------|--------------|------------|----------|-----------------------------|---------|--------|--------------|---------------|---------------|-------------------|------------------|
| 0<br>0<br>0<br>1 | 継続<br>検査    | -          | -            | -          | -        | 1701 1025<br>5100 2000<br>1 | 東京主管事務所 | 自動車重量税 | ¥ 12,00<br>0 | -             | -             | 2022年 0<br>9月 15日 | ККА<br>А02<br>10 |
|                  | 継続<br>検査    |            |              |            |          | 1701 1025<br>5100 2000<br>2 |         |        | ¥ 7,000      |               |               |                   |                  |
| 0<br>0<br>2      | 継続<br>検査    | -          | -            | -          | -        | 1701 1025<br>5100 2000<br>3 | 東京主管事務所 | 自動車重量税 | ¥ 5,000      | -             | -             | 2022年 0<br>9月 25日 | KKA<br>A02<br>16 |
|                  |             |            |              |            |          | << •                        | < 1     | >      | >>           |               |               |                   |                  |
| EID)<br>口应       | ごとの含<br>EID | 計金額を確      | 認して<<br>合計金額 | ください。<br>E |          | I座ID                        |         | 合計:    | 金額           | 口座ID          |               | 合計金額              |                  |
| кк               | AA0210      |            | ¥ 19,00      | 0          | к        | KAA0216                     |         | ¥ 5,(  | 000          |               |               |                   |                  |
| 納                | 旧対象         | を確認しま      | ました。         | この内        | 容で間      | 違いありませ                      | :ん。     |        |              |               |               | ٦                 | <b>日</b> 新       |

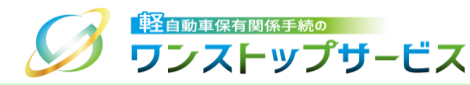

⑥ ダイレクト納付指示が正常に受け付けられた場合は、『ダイレクト納付指示完了』画面が表示されます。引き続き、
 税・手数料の納付を行う場合は、「納付メニューへ戻る」ボタンをクリックします。

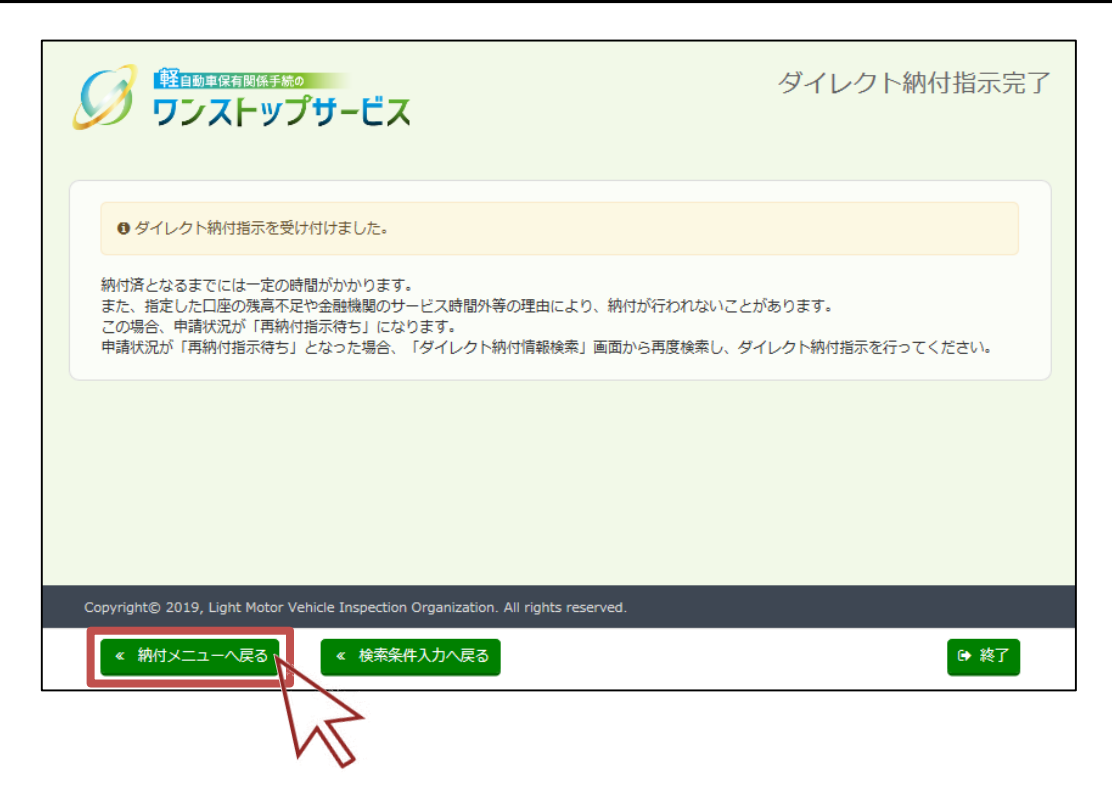

| <u>注意事項:</u>                                                            |      |
|-------------------------------------------------------------------------|------|
| 納付指示受付後、金融機関からの納付状況が反映されるまでには、一定の時間が掛かります。                              |      |
| また、納付口座の残高不足の場合、納付を行うことができないため、納付を行う際には、納付口座に十<br>があることを確認し、納付を行ってください。 | 分な残高 |
| 残高不足等の理由により、納付が行われない場合は、申請状況が「再納付指示待ち」になります。                            |      |
| (申請状況は、『状況照会』画面よりご確認ください。)                                              |      |

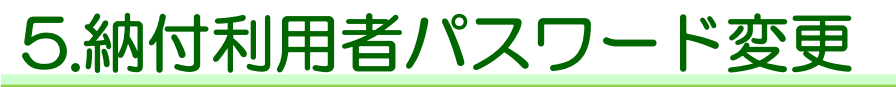

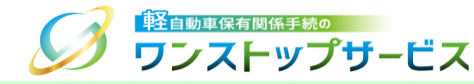

#### ① 『納付ログイン』画面より、「パスワード変更」ボタンをクリックします。

|                                         | ービス                                                          | 納付ログイン |
|-----------------------------------------|--------------------------------------------------------------|--------|
| ☑税・手数料の納付を行                             | うことができます。                                                    |        |
| ログインを行う場合は、納付利用者ID<br>パスワードの変更を行う場合は「パス | とパスワードを入力し「ログイン」ボタンを押してください。<br>フード変更」ボタンを押してください。           |        |
| 納付利用者ID 必須                              |                                                              |        |
| 納付利用者パスワード 必須                           |                                                              |        |
|                                         | <ul> <li>パスワード表示</li> <li>ログイン</li> <li>パスワード変更 1</li> </ul> |        |
|                                         | ht                                                           |        |
| Copyright© 2019, Light Motor Vehicle    | Inspection Organization. All rights reserved.                |        |
|                                         |                                                              | ▶ 終了   |

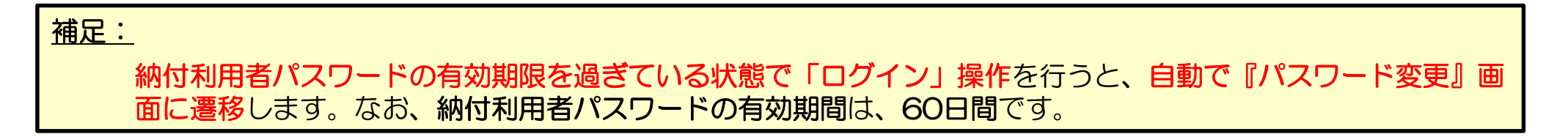

### 5.納付利用者パスワード変更

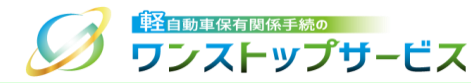

② 『パスワード変更』画面にて、納付利用者IDと現在のパスワード、および、新しいパスワードを入力し、「変更」 ボタンをクリックします。

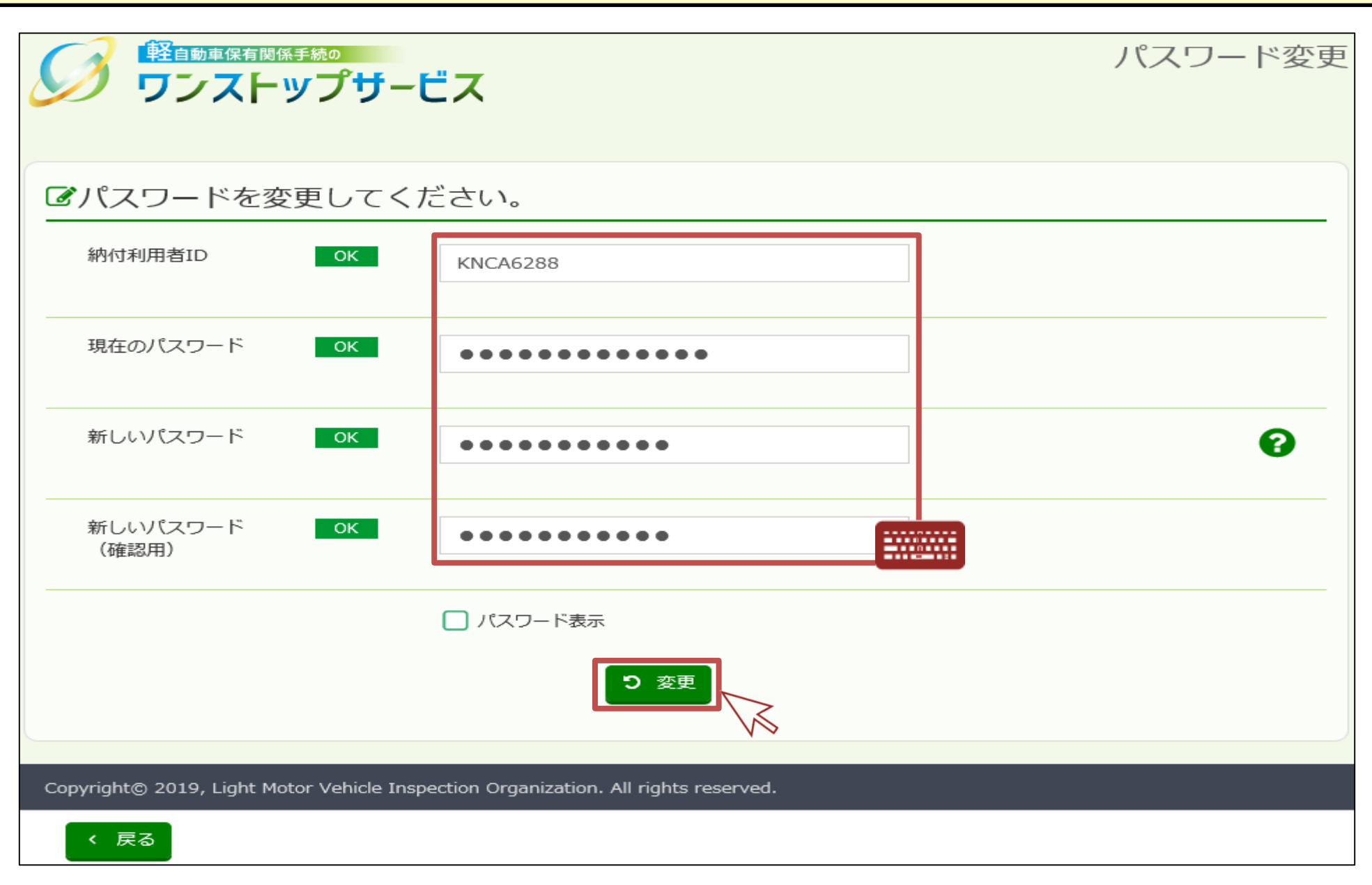

5.納付利用者パスワード変更

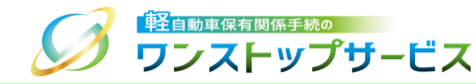

#### ③ 『パスワード変更結果通知』画面にて、納付利用者パスワードが正常に変更されたことを確認します。

|                                                                                    | パスワード変更結果通知 |
|------------------------------------------------------------------------------------|-------------|
| 納付利用者パスワードは正常に変更されました。                                                             |             |
|                                                                                    |             |
|                                                                                    |             |
| Copyright© 2019, Light Motor Vehicle Inspection Organization. All rights reserved. |             |
| <ul> <li>         ・ ログインへ戻る     </li> </ul>                                        |             |

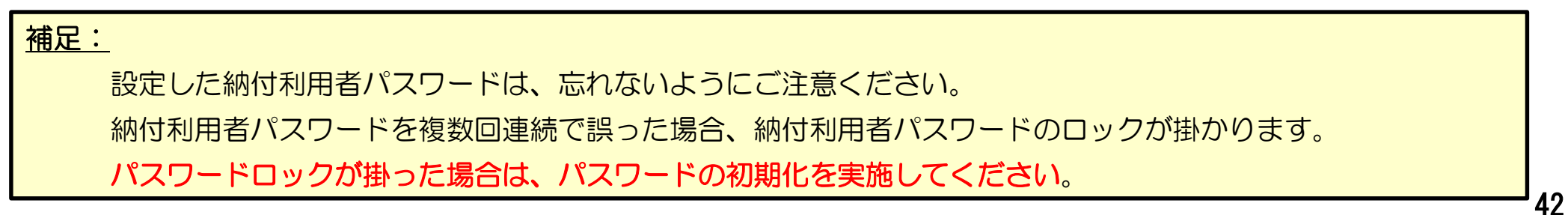